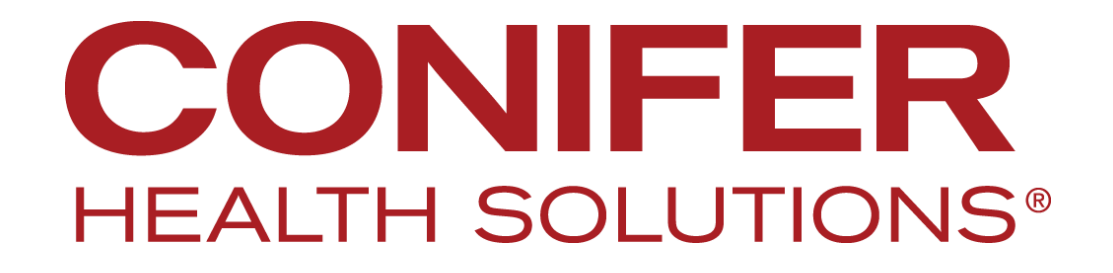

CapConnect

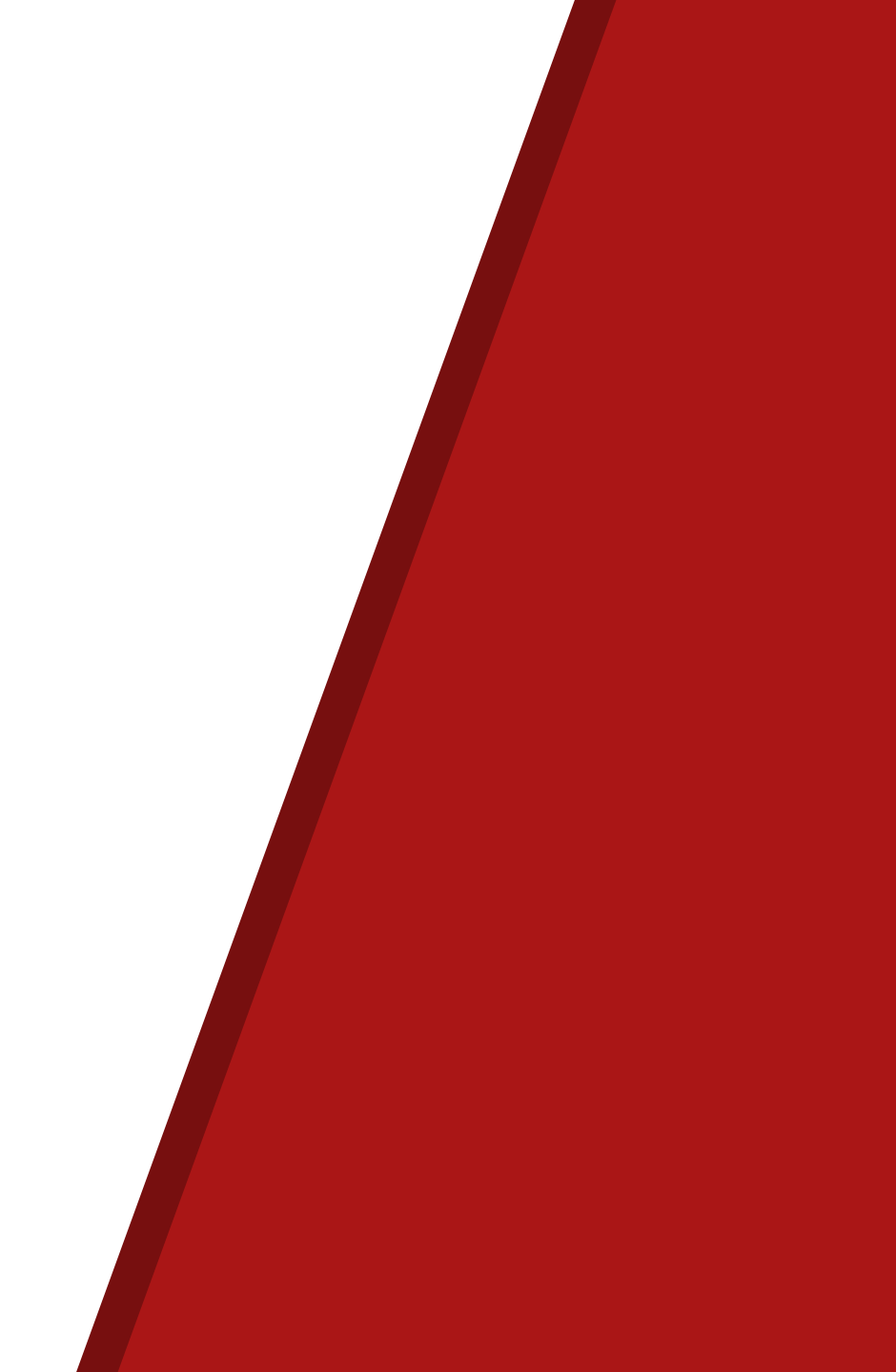

## Agenda

At the completion of training, the attendee will be able to:

- Access the Provider Resources Section
  - Explain Electronic Funds Transfer and Electronic Remittance
  - Demonstrate accessing a Fee Schedule Lookup
  - Demonstrate accessing forms related to your health plan
- Navigate to the Claims Tab to view claims status
- Navigate to the Referrals tab
  - Submit a referral
  - Check Status and History of Referrals and Authorizations
- Navigate to the Eligibility Tab and Identify members eligibility
- Access relevant phone numbers for support and other related issues

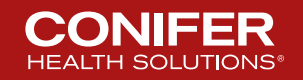

## **Logging In**

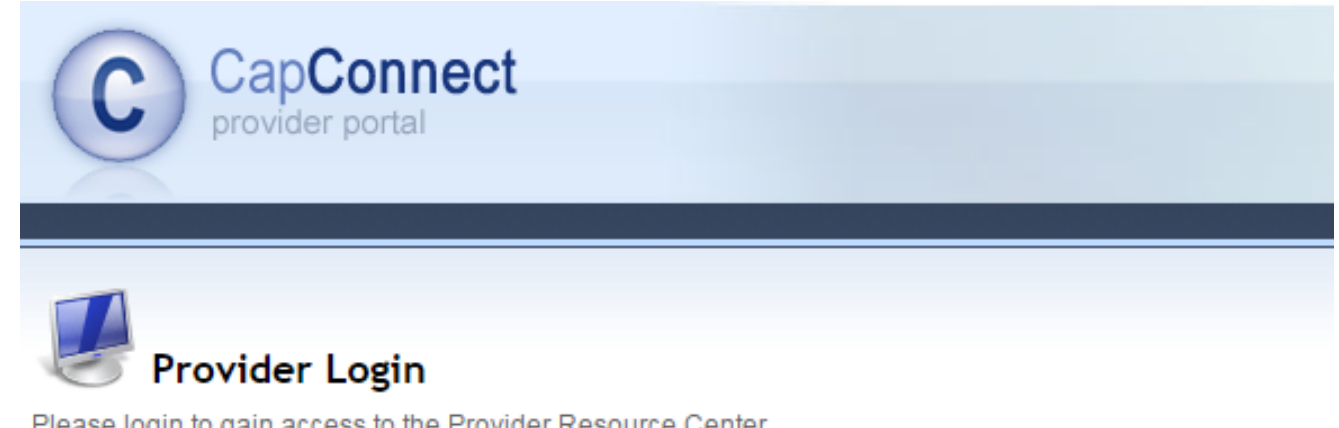

Best viewed with Internet Explorer | © 2017 Conifer Health Solutions | Privacy Policy

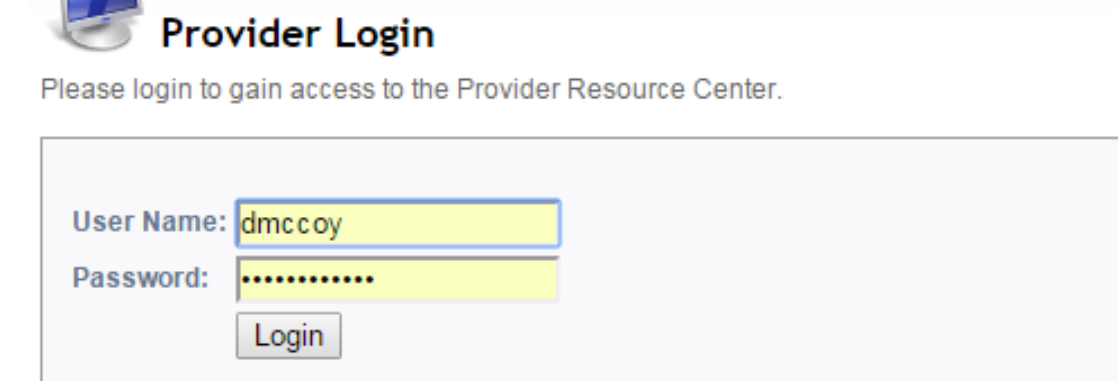

Register Here

CONIFER HEALTH SOLUTIONS®

» Password Reminder

### **Home Page**

| CapConnect                              |            |                                                                                                    |                     |
|-----------------------------------------|------------|----------------------------------------------------------------------------------------------------|---------------------|
| provider portal                         |            |                                                                                                    | Monday, July 24, 20 |
| Lama Browider Besources                 | Claime     | TRafarrals A Elizibility Do My Documente Contact Lie                                                                                                    | Dennis McCoy   Logo |
|                                         | Cialins    |                                                                                                    |                     |
|                                         |            | messages                                                                                                    |                     |
| Add User                                |            | We are ICD-10 Ready                                                                                                    |                     |
| S Logout                                |            | Effective October 1, 2015 you are required to submit your authorizations / referrals with ICD-10<br>codes. For questions or concerns, please contact <u>ubc-icd-10@coniferhealth.com</u> or call our<br>support hotline <u>855-755-1975</u> .                                                                                                    |                     |
|                                         |            |                                                                                                    |                     |
| 🍑 Member Data                           |            | Keep up to date with ICD-10. Visit the CMS ICD-10 website at <u>www.cms.gov</u> and <u>Roadto10.org</u> .                                                                                                    |                     |
| New Members as of 6/24/2017             | <u>(0)</u> |                                                                                                    |                     |
| New / Recent Member<br>Hospitalizations | <u>(0)</u> | Cap Connect Enhancements                                                                                                    |                     |
| Members with CCS                        | <u>(0)</u> | Member Details                                                                                                    |                     |
| Members Requiring Service               | <u>(0)</u> | The enhanced 'Member Details' page is now available on CapConnect. While in the Eligibility Search                                                                                                    |                     |
| Member Eligibility Roster               | (0)        | record. (Data displayed is based on availability)                                                                                                    |                     |
| Initial Lealth Assessment Members       | <u>(0)</u> | ······································                                                                                                    |                     |
| HCC Patient Conditions                  | 101        | Members Not Seen                                                                                                    |                     |
| Members Not Seen                        | (6079)     | The list of members not seen by their Primary Care Physician is now available on CapConnect. Go to                                                                                                    |                     |
| Case Management Members                 | (7)        | Member Data and then select Members Not Seen. All members assigned should be seen annually. Export                                                                                                    |                     |
|                                         |            | been seen and are listed here.                                                                                                    |                     |
| All Authorizations                      | (0)<br>(0) | The list of your Medicare Advantage members requiring services to manage chronic conditions is now<br>available on CapConnect. Go to Member Data and then select HCC Patient Conditions. All chronic<br>conditions must be validated annually and HCFA 1500 forms submitted to the IPA. Your required action for<br>each member will be displayed. All diagnoses reported must be based on clinical medical record |                     |
| Executive Reports                       | (0)        | documentation. Records are subject to onsite file review.                                                                                                    |                     |
| Member Reports                          | (0)        |                                                                                                    |                     |
| Miscellaneous                           | (0)        | Attach A Document                                                                                                    |                     |
| Pay 4 Performance                       | (0)        | The new "Attach a Document" link allows you to submit medical records or other supporting<br>documentation to referral requests and claim submissions.Look for the paper clip icon and the                                                                                                    |                     |
|                                         |            | words "Attach a Document" on all eligible claims and referrals (does not apply to approved                                                                                                    |                     |
|                                         |            | referrais and certain claims).                                                                                                    |                     |
|                                         |            | STAT Referral Requests                                                                                                    |                     |
|                                         |            | STAT Referral Line (949) 947 5022                                                                                                    |                     |
|                                         |            | STAT Referral Line (818) 817-5623                                                                                                    |                     |
|                                         |            | Hours of Operation 9:00 am to 5:00 pm                                                                                                    |                     |
|                                         |            | <ul> <li>All requested services must be phoned to the STAT Authorization Hotine</li> <li>Designed to handle emergent calls only. Authorization turnaround time is 2 to 4 hours.</li> </ul>                                                                                                    |                     |
|                                         |            | All calls regarding the status of your non-emergent referrals should be directed to our                                                                                                    |                     |
|                                         |            | Customer Service Department at (877) 216-4215 Option #4 then Option #2.                                                                                                    |                     |
|                                         |            | HEDIS requirements                                                                                                    |                     |
|                                         |            | Information regarding members who require HEDIS services may<br>be accessed from:<br>• <u>Members Requiring Services</u><br>• Antionality reacts from Mu Documents folder (B/B reports)                                                                                                    |                     |
|                                         |            |                                                                                                    |                     |
|                                         |            | Drug Payment Requirements                                                                                                    |                     |

Click Here

th Solutions | Privacy Policy

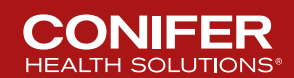

### **Switching IPA's**

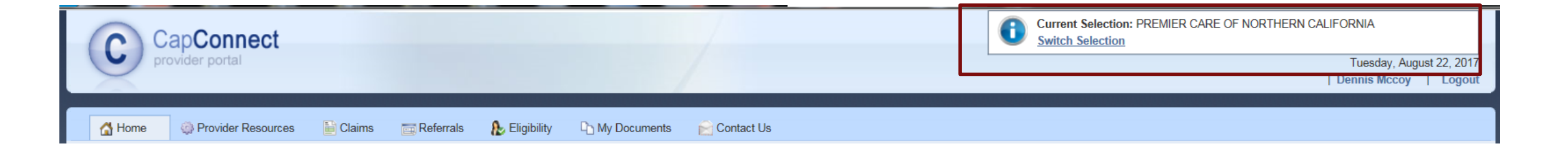

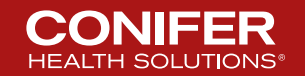

5 © 2017 Conifer Health Solutions, LLC. All rights reserved.

### **Selecting an IPA**

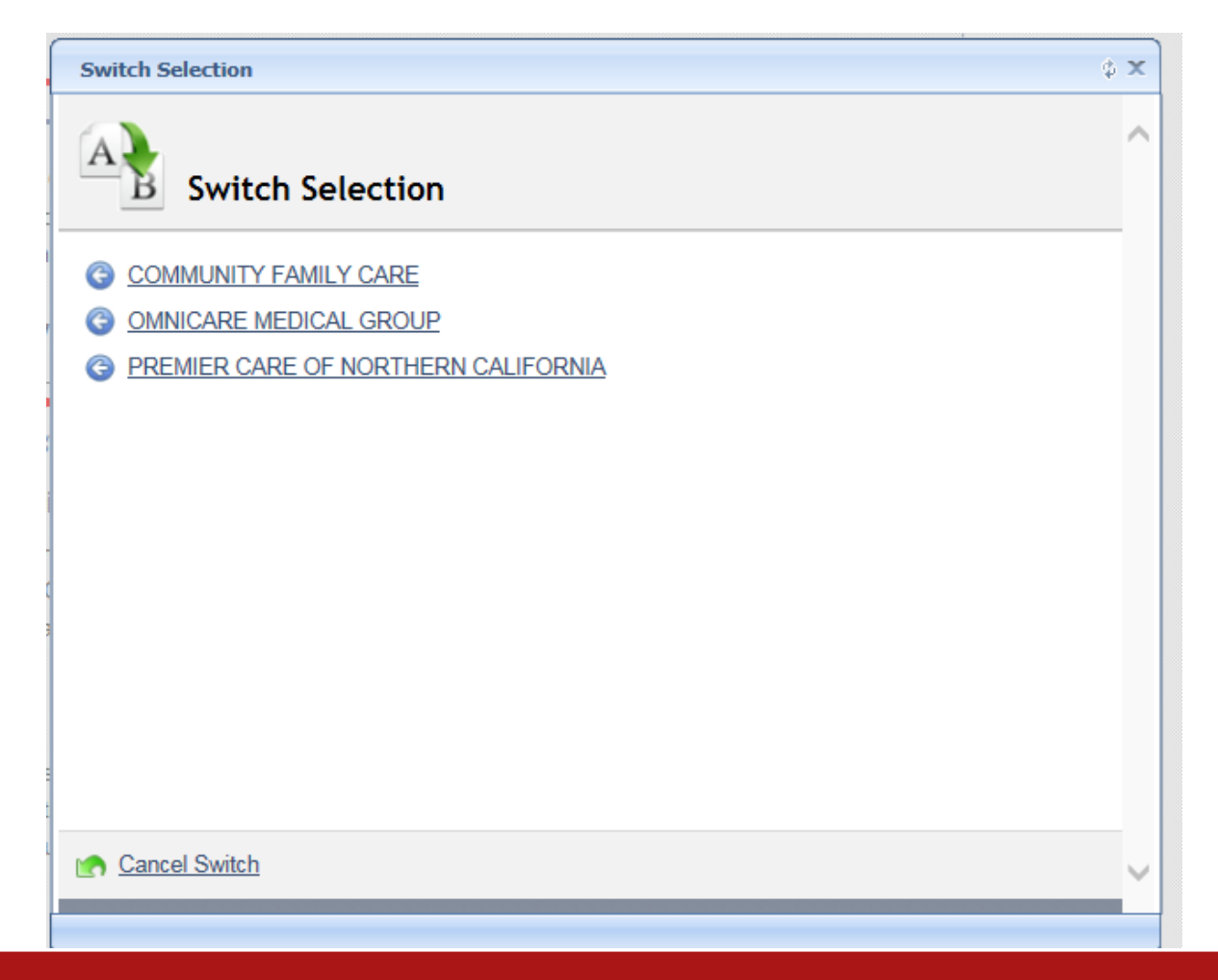

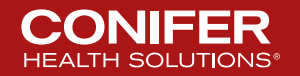

6 © 2017 Conifer Health Solutions, LLC. All rights reserved.

### **Dashboard**

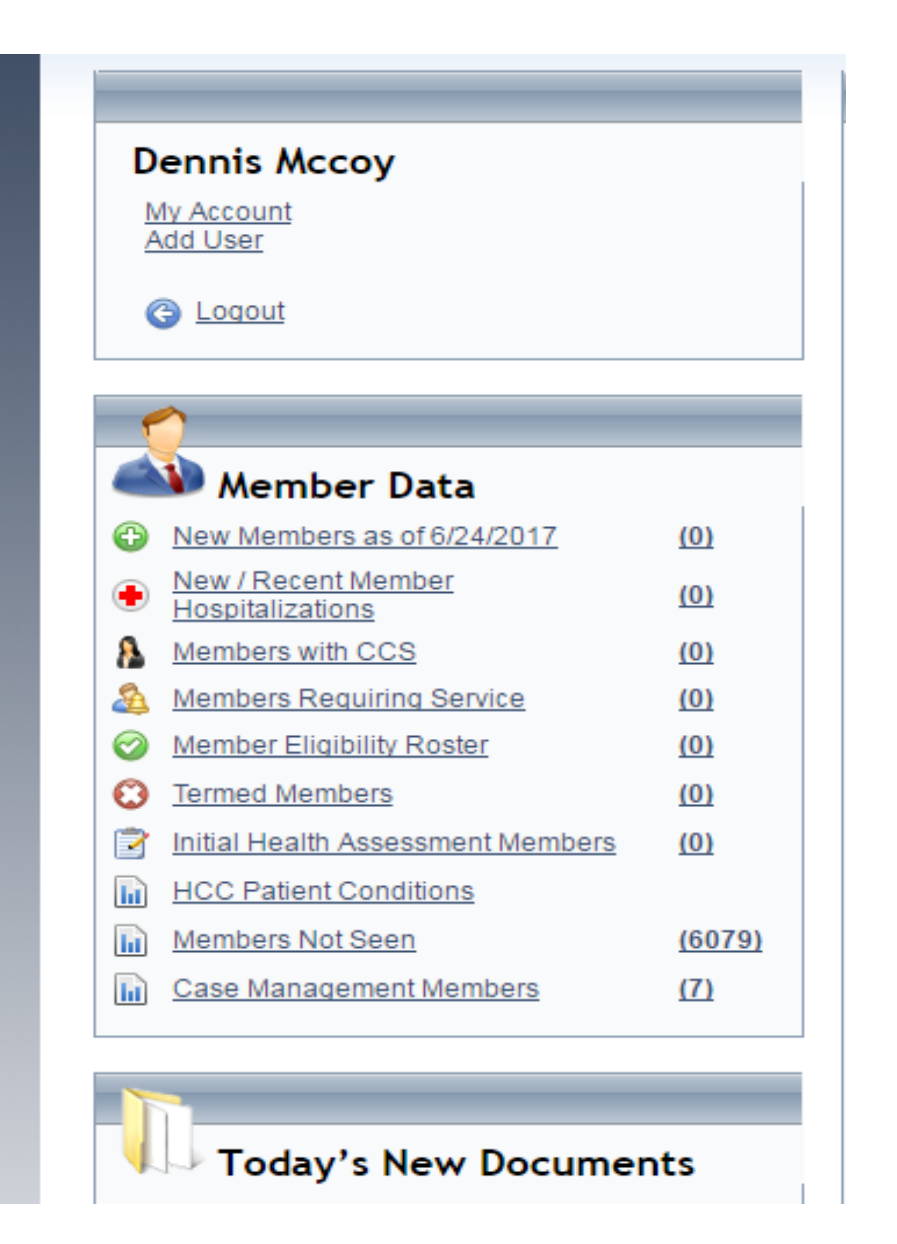

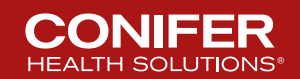

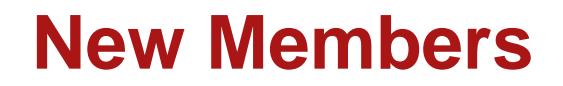

| 🚮 Ho                 | me 🔅 Provider Resources                                                             | 🖹 Claims 🛛 🔂 Refe           | errals 🛛 🔒 Eligibility        | C My Documents     | 🔗 Contact l | Js           |    |     |            |        |                |
|----------------------|-------------------------------------------------------------------------------------|-----------------------------|-------------------------------|--------------------|-------------|--------------|----|-----|------------|--------|----------------|
| 🕒 <u>Backi</u>       | o Dashboard                                                                         |                             |                               |                    |             |              |    |     |            |        |                |
| 2                    |                                                                                     |                             |                               |                    |             |              |    |     |            |        |                |
| 40                   | New Members as of 7                                                                 | 7/9/2017                    |                               |                    |             |              |    |     |            | nt All | Print Selected |
| TIP: Ctr<br>TIP: Typ | + Click to select multiple members.<br>the first couple of letters in the filter of | of the column and hit enter | r to filter by that criteria. |                    |             |              |    |     |            |        |                |
|                      | Member Name                                                                         | Date of Bir                 | th                            | Date of Enrollment |             | Member Phone |    | РСР |            | ΙΡΑ    |                |
|                      | Ъ.                                                                                  |                             | Ъ <b>х</b>                    | Х.                 |             |              | Х¥ |     | Х <b>х</b> |        | Ъ.             |
| No recor             | ds to display.                                                                      |                             |                               |                    |             |              |    |     |            |        |                |
|                      |                                                                                     |                             |                               |                    |             |              |    |     |            |        |                |
| Change               | : page: < 1 >   Displaying page 1 o                                                 | of 1, items 1 to 0 of 0.    | 😿 Clear All Filters           |                    |             |              |    |     |            |        |                |
|                      |                                                                                     |                             |                               |                    |             |              |    |     |            |        |                |
| <b>A</b>             | Currently Selected Mem                                                              | bers                        |                               |                    |             |              |    |     |            |        |                |

Currently Selected Members: 0 | 📄 Deselect All Members

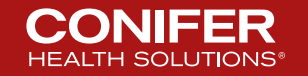

### **New/Recent Hospitalizations**

#### Back to Dashboard

| David                                                                                                    |                                           |                                    |            |          |          |     |                           |  |  |  |
|----------------------------------------------------------------------------------------------------|-------------------------------------------|------------------------------------|------------|----------|----------|-----|---------------------------|--|--|--|
| 0                                                                                                    |                                           |                                    |            |          |          |     |                           |  |  |  |
|                                                                                                    | New / Recent Member I                     | Hospitalizations                   |            |          |          |     | Print All   Print Selecte |  |  |  |
| TIP: Ctrl + Click to select multiple members.<br>TIP: Type the first couple of letters in the filter of the column and hit enter to filter by that criteria. |                                           |                                    |            |          |          |     |                           |  |  |  |
|                                                                                                    | Member Name                               | Referral Number                    | Admit Date | Admit Dx | Facility | РСР | IPA                       |  |  |  |
|                                                                                                    | X                                         | X.                                 | Х.         | ×.       | x.       | X.  | XX.                       |  |  |  |
| No reco                                                                                                    | ds to display.                            |                                    |            |          |          |     |                           |  |  |  |
|                                                                                                    |                                           |                                    |            |          |          |     |                           |  |  |  |
|                                                                                                    |                                           |                                    |            |          |          |     |                           |  |  |  |
| Chang                                                                                                    | e page: < 1 >   Displaying page 1 of 1, i | items 1 to 0 of 0.   😿 Clear All F | ïlters     |          |          |     |                           |  |  |  |
|                                                                                                    |                                           |                                    |            |          |          |     |                           |  |  |  |
|                                                                                                    | Currently Selected Member                 | rs                                 |            |          |          |     |                           |  |  |  |
| Curre                                                                                                    | ntly Selected Members: 0   🔲 Desel        | ect All Members                    |            |          |          |     |                           |  |  |  |

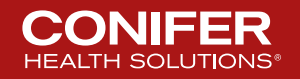

### **Members with CCS**

| TIP: Cti<br>TIP: Ty                                                                   | Members with CCS<br>IP: Ctrl + Click to select multiple members.<br>IP: Type the first couple of letters in the filter of the column and hit enter to filter by that criteria. |                          |              |                 |            |               |             |            |  |  |  |
|---------------------------------------------------------------------------------------|----------------------------------------------------------------------------------------------------|--------------------------|--------------|-----------------|------------|---------------|-------------|------------|--|--|--|
|                                                                                       | Member Name                                                                                                    | Date of Birth            | Member Phone | CCS Description | CCS NUMBER | CCS From Date | CCS To Date | ΙΡΑ        |  |  |  |
|                                                                                       | X                                                                                                    | ×V                       | ٦ <b>X</b>   | Ň               | X          | X.            | Ň           | ٦ <b>X</b> |  |  |  |
|                                                                                       |                                                                                                    |                          |              |                 |            |               |             |            |  |  |  |
| Change page: < 1 >   Displaying page 1 of 1, items 1 to 0 of 0.   😿 Clear All Filters |                                                                                                    |                          |              |                 |            |               |             |            |  |  |  |
| Lurre                                                                                 | Currently Selected Member                                                                                                    | ers<br>elect All Members |              |                 |            |               |             |            |  |  |  |

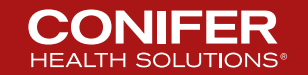

## **Members Requiring Service**

Members Requiring Service

The PDF export might run longer than usual, please be patient.

Export to PDF Export to XLS Export to XLSX Export to CSV

Data below is for year 2017.

| Enter text to search                     |                                                                                                    |                                              |             |                                         |                                       |                                  |                  |
|------------------------------------------|----------------------------------------------------------------------------------------------------|----------------------------------------------|-------------|-----------------------------------------|---------------------------------------|----------------------------------|------------------|
| Drag a column header                     | r here to group by that column                                                                                                    |                                              |             | _                                       |                                       |                                  |                  |
| Member Name                              | Provider                                                                                                    | Measure Name                                 | Met/Not-Met | MemberID                                | DOB                                   | Health Plan                      | Line of Business |
|                                          | 9                                                                                                    | <b>Ϋ Ϋ</b>                                   | *           | 9                                       | · · · · · · · · · · · · · · · · · · · | s                                | ٩ ٩              |
| N. HEARING                               | 10.77941.001.001.00001.2                                                                                                    | Colorectal Cancer Screening                  | 0           |                                         | Carrier and Carrier                   |                                  | MEDICAID         |
| 1 HEALTH                                 | INCOME AND A DECIMARINE                                                                                                    | Comprehensive Diabetes Care 01) HbA1c Tested | 0           | 180 MEMBER                              | 1011101                               | SHOTELE AND ADDRESS.             | MEDICAID         |
| to destate -                             | INCOME AND A DESCRIPTION OF                                                                                                    | Comprehensive Diabetes Care 10) BP < 140/90  | 0           | 1071053531                              | 100.00 181                            | HARTEN - MILLING ALL             | MEDICAID         |
| 0.00000-                                 | and other same contact in                                                                                                    | Comprehensive Diabetes Care 05) Eye Exam     | 0           | 1001050000                              | 10.000                                | SHIP IS SHIP IS NOT              | MEDICAID         |
| to - Martinker                           | 101700108-00011-                                                                                                    | Adult Access to Preventive Svcs              | 0           | 101110-000                              | 100.00100                             | SHAPPING STREET, STREET, ST. ST. | MEDICAID         |
| te (BERRY)                               | 1017100105-00001-                                                                                                    | Comprehensive Diabetes Care 08) Neph         | 0           | 100100000                               | 10000                                 | STATES - MERSING AND             | MEDICAID         |
| 10 - 10 10 km                            | CONTRACTOR CONTRACTOR                                                                                                    | Breast Cancer Screening                      | 0           | 100 100 100                             | 10010-005                             | STATES - AND DESCORE             | MEDICAID         |
| 10.1000001                               | INCOME AND A DRIVEN AND A DRIVEN AND A DRIVE | Comprehensive Diabetes Care                  | 0           | -001103400000                           | 100.00100                             | SWEEK COMMONSTRATE               | MEDICAID         |
| 1.101001                                 | 10171001005-000015                                                                                                    | Adult BMI Assessment                         | 0           | 10011030000                             | 100001000                             | WHEN THE REPORT                  | MEDICAID         |
| N-WHITE-                                 | INCOME AND A DECIMARATION                                                                                                    | Comprehensive Diabetes Care                  | 0           | 100 100 100 100 100 100 100 100 100 100 | 1000000                               | SWEEKS-WEEKSHER                  | MEDICAID         |
| No. 1983 11                              | TRANSPORT OF TRANSPORT                                                                                                    | Colorectal Cancer Screening                  | 0           | 10071000                                | 00071188                              | - ALL CONTRACTOR                 | MEDICARE         |
| 10.1.100.0.11                            |                                                                                                    | Breast Cancer Screening                      | 0           | 1017100                                 | 100711346                             | - della matter i della com       | MEDICARE         |
| 10 ( ) ( ) ( ) ( ) ( ) ( ) ( ) ( ) ( ) ( | 1010103-000010                                                                                                    | Use of High-Risk Medications in the Elderly  | 0           | 10071030                                | 000771088                             | - AND - THEY - MANNER            | MEDICARE         |
| No. 2003. 17                             | - Tel 49 1 405 - 31 19 (3)                                                                                                    | Adult Access to Preventive Svcs              | 0           | 1017110                                 | 1002711080                            | -AND STREET COMMON               | MEDICARE         |
| N-1881.71                                | Theory of the contract of                                                                                                    | Colorectal Cancer Screening                  | 0           | 1007100                                 | 181271188                             | CONTRACTOR OF STREET             | MEDICARE         |

Page 1 of 4804 (7205)

(Asthma, URI, Breast Cancer, Cervical Cancer, Chlamydia, Colorectal Cancer, Child Immunization, Cholesterol Management, Comp Diabetes, Approriate Testing for Adults with Acute Bronchitis, Inapproriate Testing for Adults with Acute Bronchitis, Imaging Studies for Low Back Pain, Immunizations for Adolescents, Annual Monitoring for Patient on Persistent Medication)

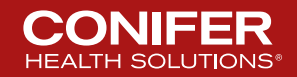

### **Actions Legend**

### Action(s) Legend:

- ] = Immediate Action Required
- I) = Member Needs To Be Seen This Year
- Member Must Be Seen As Soon As Possible This Year
- 🧭 = No Action Required

No records found.

### Have you seen the member?

- If you have seen the member for the condition listed and the service date is not reflected in the grid – please submit the encounter.
- Members not seen need their annual assessment.
- You may hover your mouse over any 'Action' icon below for more information.

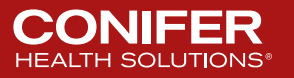

### **Member Eligibility Roster**

| 0                  |                                                                                                    |          |                      |              |           |                    |          |            |     |       |          |                   |             |               |
|--------------------|----------------------------------------------------------------------------------------------------|----------|----------------------|--------------|-----------|--------------------|----------|------------|-----|-------|----------|-------------------|-------------|---------------|
| Memb               | ber Roster                                                                                          |          |                      |              |           |                    |          |            |     | Expor | t to PDF | Export to XLS Exp | ort to XLSX | Export to CSV |
| The data contained | ne data contained is refreshed on a nightly basis and may not match your monthly eligibility report |          |                      |              |           |                    |          |            |     |       |          |                   |             |               |
| Drag a column hea  | ag a column header here to group by that column                                                     |          |                      |              |           |                    |          |            |     |       |          |                   |             |               |
| Memb ID            | Memb Name                                                                                           | Memb DOB | Memb Enrollment Date | Memb Address | Memb City | Memb State         | Memb Zip | Memb Phone | PCP | ID    | PCP      | HP Name           | F           | ayor          |
|                    | Ŷ                                                                                                   | Ý 🗸 🖓    | Ψ Ϋ                  | Ŷ            | Ŷ         | Ŷ                  |          | Ŷ          | ۴   | 9     | •        | Ŷ                 | Ŷ           | Ŷ             |
|                    |                                                                                                    |          |                      |              | Ν         | No data to display |          |            |     |       |          |                   |             |               |
|                    |                                                                                                    |          |                      |              |           |                    |          |            |     |       |          |                   |             |               |
|                    |                                                                                                    |          |                      |              |           |                    |          |            |     |       |          |                   |             |               |

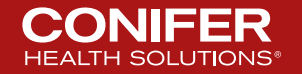

### **Termed Members**

|                                                                                                    | Termed Members as of 7/9/2017                                                                                                    |             |    |     |     |   |          |    |    |  |  |
|----------------------------------------------------------------------------------------------------|----------------------------------------------------------------------------------------------------|-------------|----|-----|-----|---|----------|----|----|--|--|
| TIP: C<br>TIP: T                                                                                                    | TIP: Ctrl + Click to select multiple members.<br>TIP: Type the first couple of letters in the filter of the column and hit enter to filter by that criteria. |             |    |     |     |   |          |    |    |  |  |
| Member Name         Date of Birth         Date Termed         Member Phone         PCP         IPA         Healthplan         Healthplan |                                                                                                    |             |    |     |     |   |          |    |    |  |  |
|                                                                                                    | ×¥.                                                                                                    | <u>ک</u> لا | Х. | XX. | ЪХ. | 1 | <u>ک</u> | Ъ. | Ъ. |  |  |
|                                                                                                    |                                                                                                    |             |    |     |     |   |          |    |    |  |  |
| Chang                                                                                                    | Change page: <1>   Displaying page 1 of 1, items 1 to 0 of 0.   🙀 Clear All Filters                                                                          |             |    |     |     |   |          |    |    |  |  |
| Curre                                                                                                    | Currently Selected Members: 0   Deselect All Members                                                                                                    |             |    |     |     |   |          |    |    |  |  |

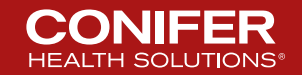

### **Initial Health Assessment Members**

| Assess  | Initial Health Assessment Members         ssessment must be performed within 120 days of enrollment. |                                  |                    |                  |              |     |     |  |  |  |  |
|---------|----------------------------------------------------------------------------------------------------|----------------------------------|--------------------|------------------|--------------|-----|-----|--|--|--|--|
|         | Member Name                                                                                          | Date of Birth                    | Date of Enrollment | Exam Required By | Member Phone | РСР | IPA |  |  |  |  |
|         | ×.                                                                                                   | X                                | X.                 | X                | X.           | Х¥  | ×.  |  |  |  |  |
| No reco | to records to display.                                                                               |                                  |                    |                  |              |     |     |  |  |  |  |
| Change  | page: < 1 >   Displaying page 1 of 1, items 1                                                        | to 0 of 0.   🌾 Clear All Filters |                    |                  |              |     |     |  |  |  |  |
| Curre   |                                                                                                    |                                  |                    |                  |              |     |     |  |  |  |  |

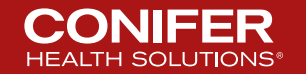

## **HCC Conditions By PCP**

| Actio<br>● =<br>● =<br>● =<br>▲ =<br>⊘ = | Image: Weight of the service date is not reflected in the grid – please submit the encounter.         Image: Weight of the service date is not reflected in the grid – please submit the encounter.         Image: Weight of the service date is not reflected in the grid – please submit the encounter.         Image: Weight of the service date is not reflected in the grid – please submit the encounter.         Image: Weight of the service date is not reflected in the grid – please submit the encounter.         Image: Weight of the service date is not reflected in the grid – please submit the encounter.         Image: Weight of the service date is not seen need their annual assessment.         Image: Weight of the service information. |           |              |          |           |                                               |         |                                                              |  |  |  |  |
|------------------------------------------|----------------------------------------------------------------------------------------------------|-----------|--------------|----------|-----------|-----------------------------------------------|---------|--------------------------------------------------------------|--|--|--|--|
| -                                        | Click To Print                                                                                                    |           |              |          | HCC Score |                                               |         |                                                              |  |  |  |  |
|                                          | Patient                                                                                                    | Member Id | Service Date | Action   | (2016)    | HCC                                           | Dx Code | Description                                                  |  |  |  |  |
|                                          | 100110001000                                                                                                    |           | 3/14/2017    | <b>2</b> | 0.437     | HCC29^-Chronic Hepatitis                      | B181    | Chronic Hepatitis not coded persistently                     |  |  |  |  |
|                                          | 100110001-00011-                                                                                                    |           | 2/8/2017     | <b>S</b> | 0.683     | HCC111^-Chronic Obstructive Pulmonary Disease | 496     | Chronic Obstructive Pulmonary Disease not coded persistently |  |  |  |  |
| •                                        |                                                                                                    |           | 3/14/2017    | 0        | 0.683     | HCC111^-Chronic Obstructive Pulmonary Disease | 3449    | Chronic Obstructive Pulmonary Disease not coded persistently |  |  |  |  |

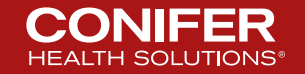

### **Members Not Seen - Summary**

| Members Not Seen - Summary                          |                               |                 |            |            |  |  |  |  |  |  |  |
|-----------------------------------------------------|-------------------------------|-----------------|------------|------------|--|--|--|--|--|--|--|
| Members: 15096<br>Not Seen: 6079<br>% Not Seen: 40% |                               | Click To Export |            |            |  |  |  |  |  |  |  |
| 1 <u>23</u>                                         |                               |                 |            |            |  |  |  |  |  |  |  |
| Prov ID                                             | Provider Name                 | Members         | # Not Seen | % Not Seen |  |  |  |  |  |  |  |
| -211110                                             |                               | 1675            | 675        | 40%        |  |  |  |  |  |  |  |
| -877880                                             |                               | 1290            | 383        | 30%        |  |  |  |  |  |  |  |
|                                                     | GENERAL CONTRACTOR AND        | 1194            | 416        | 35%        |  |  |  |  |  |  |  |
| - gargent                                           |                               | 1121            | 472        | 42%        |  |  |  |  |  |  |  |
| -91006                                              |                               | 945             | 250        | 26%        |  |  |  |  |  |  |  |
| 101100                                              |                               | 867             | 396        | 46%        |  |  |  |  |  |  |  |
| -97746                                              |                               | 667             | 294        | 44%        |  |  |  |  |  |  |  |
| 1011000                                             |                               | 574             | 227        | 40%        |  |  |  |  |  |  |  |
| - 87788                                             |                               | 552             | 281        | 51%        |  |  |  |  |  |  |  |
| 1017000                                             |                               | 542             | 138        | 25%        |  |  |  |  |  |  |  |
| -970781                                             | AND MALE AND A THE COMMON AND | 516             | 384        | 74%        |  |  |  |  |  |  |  |

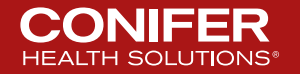

### **Members Not Seen - Provider Details**

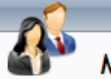

#### Members Not Seen - Provider Details

Provider Details For:

Go Back To Summary

 Members:
 1675

 Not Seen:
 675

 % Not Seen:
 40%

 I = Denotes Members that are within their

 'Initial Health Assessment' (IHA) period.

#### Overview

Members listed have **not** been seen by their PCP in the last 12 months. Please contact members and have them come in for their annual exam. If you have seen these patients please send your encounter claim form to the IPA for processing.

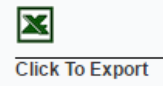

| Health Plan                | HP Eff Date | IHA | Member ID  | Member Name             | DOB        | Member Address                                                          | Phone           | Other<br>Visits |
|----------------------------|-------------|-----|------------|-------------------------|------------|-------------------------------------------------------------------------|-----------------|-----------------|
| ANTHEM BLUE CROSS MEDI-CAL | 9/1/2013    |     | 000003781  | INTEL CONTRACTOR        | 103030     | 1881 - 1978 181 AM - 1988 - 1978 - 1978 - 1978 - 1978 - 197             | 10000011771000  | 0               |
| SANTA CLARA MEDI-CAL       | 1/1/2013    |     | 001110081  | CONTRACT ( DOLLAR)      | 1011109081 | 1971 (Household: Fridt) 435-300 (House) (Fride) 4447                    | 100000-1001027  | 0               |
| ANTHEM BLUE CROSS MEDI-CAL | 6/1/2013    |     | 00112300   | 10.201000000            | 12001308   | (#1190008717); (M119082; (M1814))                                       | 19995511031-215 | 0               |
| ANTHEM BLUE CROSS MEDI-CAL | 3/1/2013    |     | 1888117581 | NUMBER OF STREET, STATE | 100012101  | 12731 (MBT 0) (MR1) (MBT ) (MR1)                                        | 100005-100-105  | 0               |
| ANTHEM BLUE CROSS MEDI-CAL | 3/1/2013    |     | 1133101.21 | 10/7010081-0081         | 100,000    | 12711 (MBT F) (MR190B) (01911)                                          | 100000.1001035  | 0               |
| SANTA CLARA MEDI-CAL       | 6/1/2013    |     | 1811773780 | (#105_162630)           | 10112881   | 101100000000000000000000000000000000000                                 | 100005152108    | 0               |
| ANTHEM BLUE CROSS MEDI-CAL | 4/1/2013    |     | 171081361  | (6810),7461(2)          | 1012.03081 | 388/02/388/19718/712/388/195883r188181                                  | 100000-201-001  | 0               |
| ANTHEM BLUE CROSS MEDI-CAL | 10/1/2003   |     | 1000100101 | 10.1000                 | 100012081  | 184 - 9800 (18-185-185-185) (198-18-18-18-18-18-18-18-18-18-18-18-18-18 | 100000120-221   | 0               |
|                            |             |     |            |                         |            |                                                                         |                 |                 |

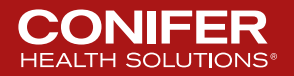

12345678910

### **Case Management Members By PCP**

| <u>.</u> | Case Manageme                                                                                                    | nt Members By P | СР      |                         |                         |        |              |
|----------|----------------------------------------------------------------------------------------------------|-----------------|---------|-------------------------|-------------------------|--------|--------------|
|          |                                                                                                    |                 |         |                         |                         |        |              |
|          | and cost ( summing the                                                                                                    |                 |         |                         |                         |        |              |
| •        | MALE CONTRACTOR OF A CONTRACT OF A CONTRACT OF |                 |         |                         |                         |        |              |
| -        | TANKING SHAMING BRE                                                                                                    |                 |         |                         |                         |        |              |
|          | Click To Print                                                                                                    | Member Id       | Case No | Principle Complaint     | Case Priority           | Status | Last Undated |
|          |                                                                                                    |                 |         | MAL NEO BRONCH/LUNG NOS | 2 - POTENTIALLY COMPLEX | OPEN   | 11/5/2013    |

JOINT DIS NEC-PELVIS

1 - AT RISK

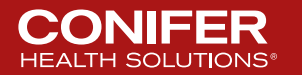

OPEN

9/3/2013

### **Summary and Activity Information**

| Summary<br>Member ID:<br>Diagnosis:<br>Health Plan:<br>Referral Type:<br>Activities | Discharge Pla    | nner Referral             | Member Name:<br>Principle Complaint:<br>Current Status:<br>Case Type:                                                                                                    | JOINT DIS NEC<br>OPEN<br>SHORT TERM F                                                                                                    | -PELVIS<br>FOLLOW UP |
|-------------------------------------------------------------------------------------|------------------|---------------------------|----------------------------------------------------------------------------------------------------|----------------------------------------------------------------------------------------------------|----------------------|
| Last Changed                                                                        | Activity<br>Type | Action                    | Comments                                                                                                    |                                                                                                    | Staff                |
| 3:50 PM                                                                             | PHONE CALL       | CALL WITH DME<br>PROVIDER | 3:03 pm<br>Introduced<br>to needs assistance re v<br>that mbr has a new referral for a wal<br>the same type of walker that mbr red<br>She said that the correct code for the<br>requesting is E0149/E0156 (heavy du<br>stated PCP will need to submit with t<br>her for her time.                                                                                                    | Estima,<br>Esti                                                                                                    |                      |
| 3:44 PM                                                                             | PHONE CALL       | Call WITH<br>MEMBER       | 11:52 am Si<br>Introduced ACM. Asked how mbr is of<br>is doing fine except for some sw<br>Instructed mbr to keep I feet eleva<br>has been doing that. Mbr also st<br>some soreness at times. Mbr takes sy<br>but unable to give specic names. Mb<br>she takes vicodin for pain. Mbr had h<br>staples removed on Mbr stat<br>and she is doing well with the exercis<br>for a walker from<br>has called them and she was informe<br>working on it. Mbr states that she is<br>needs right now. "Other than the sor<br>swelling, I think I'm doing pretty goo<br>contact info and encouraged to call v<br>solutions and the correct code for the<br>solutions and the correct code for the<br>requesting is E0149/E0156 (Heavy di<br>Informed her that her PCP<br>the right code so she can get the right | poke to mbr.<br>loing. Mbr stated that<br>elling on feet.<br>ated. Mbr states that<br>ates that has<br>everal medications<br>r did mention that<br>lip replacement;<br>es that she has PT<br>ses. Mbr is waiting<br>She states that she<br>ad that they are<br>getting what she<br>eness and the<br>d." Gave her ACM<br>when the need arise.<br>ed her that the new<br>at she got back in<br>o Lara at Lifecare<br>a walker that she is<br>uty rollator),<br>would need to put in<br>th walker. She stated | 100000000            |

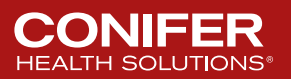

### **Dashboard Continued - Documents**

| I oday's New Doc  | uments |
|-------------------|--------|
| <u>All</u>        | (0)    |
| Authorizations    | (0)    |
| Executive Reports | (0)    |
| Member Reports    | (0)    |
| Miscellaneous     | (0)    |
| Pay 4 Performance | (0)    |

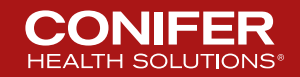

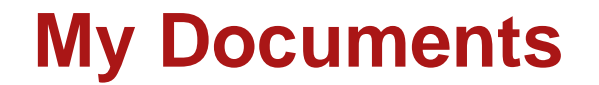

### **My Documents**

| New Document                      | s    |                |         |                |           |
|-----------------------------------|------|----------------|---------|----------------|-----------|
| All Documents Provider Inbox: All |      |                | ~       |                |           |
| Open Docum                        | ents | Refresh        |         |                |           |
| Category                          | #    | Category       | Sent To | Description    | Sent Date |
| Authorizations(0)                 |      | Authorizations |         |                | •         |
| <u>Remittance(0)</u>              |      |                |         |                |           |
| <u>EOB(0)</u>                     |      |                | No da   | ita to display |           |
| Executive Reports(0)              |      |                |         |                |           |
| Miscellaneous(0)                  |      |                |         |                |           |
| Pay 4 Performance<br>(0)          |      |                |         |                |           |

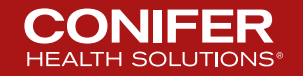

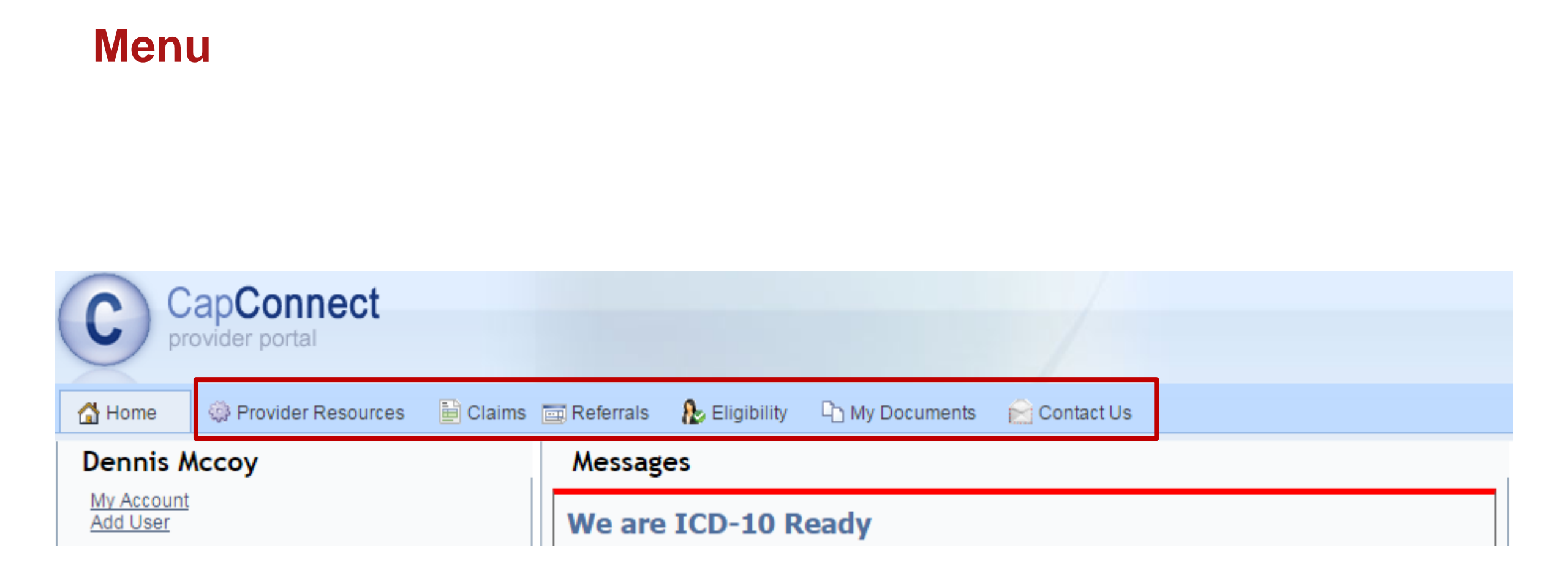

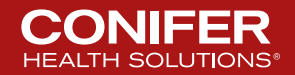

### **Provider Resources**

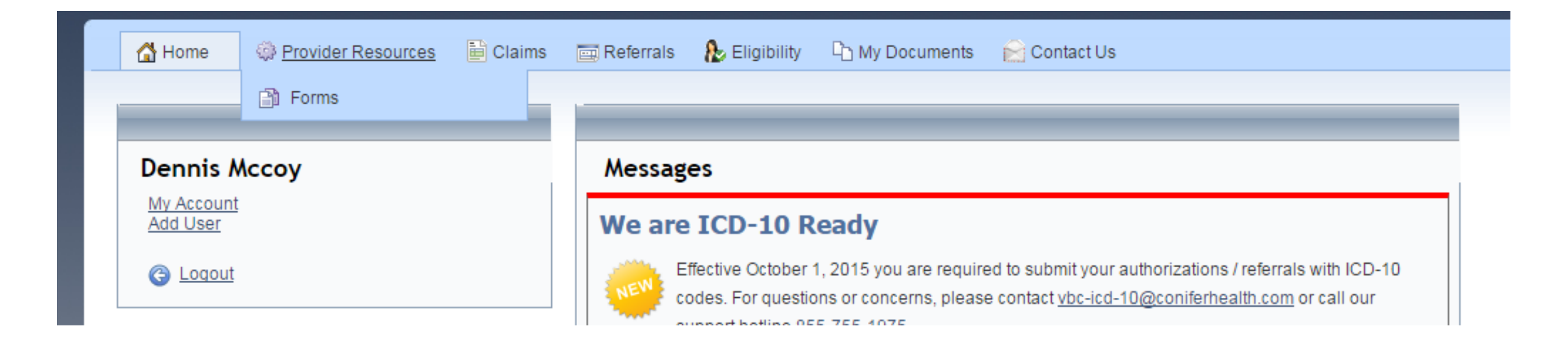

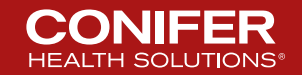

### Forms

| 🚮 Home                  | Provider Resources            | Claims      | 🧱 Referrals                   | aligibility          |  |  |  |
|-------------------------|-------------------------------|-------------|-------------------------------|----------------------|--|--|--|
|                         |                               |             |                               |                      |  |  |  |
| Forn                    | ns                            |             |                               |                      |  |  |  |
|                         |                               |             |                               |                      |  |  |  |
| OMNICARE A              | AEDICAL GROUP Forms           |             |                               |                      |  |  |  |
| 🔁 IHA - Reim            | bursable codes                |             |                               |                      |  |  |  |
| 🔁 On call cal           | endar - St. Francis           |             | July 2017                     |                      |  |  |  |
| 🔁 On call cal           | endar - St. Francis Peds      |             | July 2017                     |                      |  |  |  |
| 🛃 LA Care A             | TC Quick Tips                 |             | 04/14/2017                    |                      |  |  |  |
| Newborn (               | Call Panel                    |             | 2017                          |                      |  |  |  |
| 🔁 OM Preser             | ntation 2010                  |             |                               |                      |  |  |  |
| Preferred /             | Ancillary Network             |             | Rehabilitation                |                      |  |  |  |
| Preferred /             | Ancillary Network             |             | Durable Medical E             | quipment             |  |  |  |
| Preferred /             | Ancillary Network             |             | Home Health                   |                      |  |  |  |
| Preferred /             | Ancillary Network             |             | Orthotic and Prosthetics      |                      |  |  |  |
| Preferred /             | Ancillary Network             |             | Pharmacy                      |                      |  |  |  |
| Preferred /             | Ancillary Network             |             | Radiology                     |                      |  |  |  |
| Provider S              | pecialty Roster               |             | 2011                          |                      |  |  |  |
| 🔁 Quick Refe            | erence Contact Sheet          |             |                               |                      |  |  |  |
| 🔁 Urgent Ca             | re Centers                    |             |                               |                      |  |  |  |
| 🔁 Well woma             | an cpt codes - Office meeting | J           |                               |                      |  |  |  |
|                         |                               |             |                               |                      |  |  |  |
|                         |                               |             |                               |                      |  |  |  |
| Common Fo               | rms                           |             |                               |                      |  |  |  |
|                         | Management Statement          |             | 03/30/2016                    |                      |  |  |  |
| 7.1 CLAS (<br>LA OC 201 | Community Resource Directo    | ory         | Culturally & Lingui:<br>Tools | stically Appropriate |  |  |  |
| 🔁 Language              | Access Guidelines             |             | Culturally & Linguis<br>Tools | stically Appropriate |  |  |  |
| 🔁 LAP Guide             | for Providers                 |             | Culturally & Linguis<br>Tools | stically Appropriate |  |  |  |
| 🔁 Self-Asses            | sment Tool                    |             | Culturally & Linguis<br>Tools | stically Appropriate |  |  |  |
| 🔁 Adult Resp            | piratory Tract Guideline      |             |                               |                      |  |  |  |
| Advance D               | irectives Member Informatio   | 'n          |                               |                      |  |  |  |
| Alternative             | HEBA Assessment Tool Re       | equest Form | 07/09/2014                    |                      |  |  |  |
|                         |                               |             | Fillabla                      |                      |  |  |  |

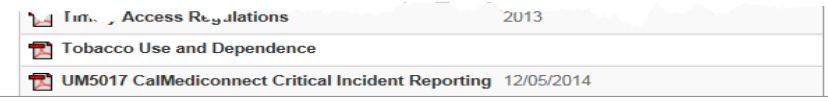

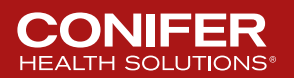

### **Claims**

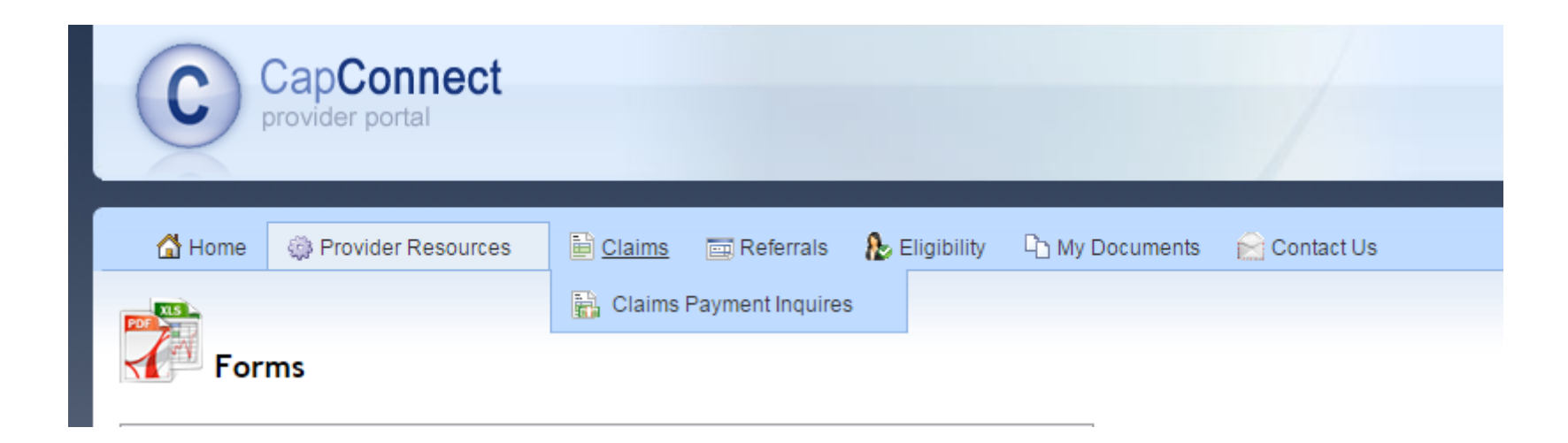

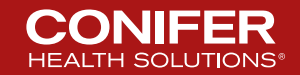

### **Claims Continued**

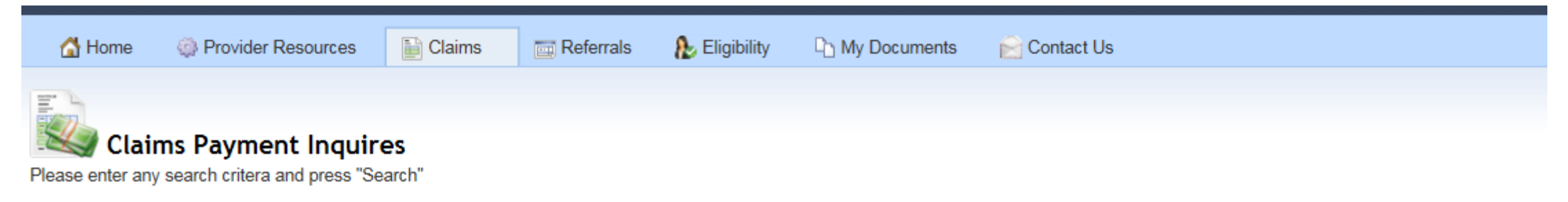

| Claim Search |        |         |   | More Claim Search Options |
|--------------|--------|---------|---|---------------------------|
| Claim #:     | ]      | Status: | N | Ione Selected V           |
| Member Last: | First: |         | I | D#:                       |
|              |        |         |   | Search Reset              |

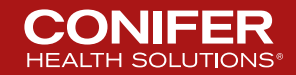

### **More Claim Search Options**

| CapConnect<br>provider portal              |           | Current Selection: PREMIER CA<br>Switch Selection |
|--------------------------------------------|-----------|---------------------------------------------------|
| 🚰 Home 🛛 🏟 Provider Resources 📄 Claims 🔤 R | teferrals |                                                   |
| Claims Payment Inquires                    |           |                                                   |

Please enter any search critera and press "Search"

| Claim Search      |     |        |         | Simple Claim Search |
|-------------------|-----|--------|---------|---------------------|
| Claim #:          |     | ]      | Status: | None Selected ▼     |
| Member Last:      |     | First: |         | ID#:                |
| DOB:              |     | ]      |         |                     |
| Service Date From | :   | To:    |         | ]                   |
| Provider Name:    | All |        | •       |                     |
| Health Plan:      | All |        | •       |                     |
|                   |     |        |         | Search Reset        |

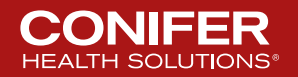

### **Searching for Claims**

| 2014         2014-05-02 to         PAID         OMNICARE MEDICAL           2014         2014-08-01 to         PAID         OMNICARE MEDICAL           2015(         2013-12-01 to         PAID         OMNICARE MEDICAL           2015(         2013-12-15 to         PAID         OMNICARE MEDICAL           2015(         2013-12-15 to         PAID         OMNICARE MEDICAL           2015(         2015-02-22 to         PAID         OMNICARE MEDICAL | GROUP<br>GROUP<br>GROUP<br>GROUP<br>GROUP<br>GROUP<br>GROUP<br>GROUP |
|----------------------------------------------------------------------------------------------------|----------------------------------------------------------------------|
| 2014:         2014-08-01 to         PAID         OMNICARE MEDICAL           2015(         2013-12-01 to         PAID         OMNICARE MEDICAL           2015(         2013-12-15 to         PAID         OMNICARE MEDICAL           2015(         2013-12-15 to         PAID         OMNICARE MEDICAL           2015(         2015-02-22 to         PAID         OMNICARE MEDICAL                                                                           | GROUP<br>GROUP<br>GROUP<br>GROUP<br>GROUP<br>GROUP<br>GROUP          |
| 2015(         2013-12-01 to         PAID         OMNICARE MEDICAL           2015(         2013-12-15 to         PAID         OMNICARE MEDICAL           2015(         2015-02-22 to         PAID         OMNICARE MEDICAL                                                                                                    | GROUP<br>GROUP<br>GROUP<br>GROUP<br>GROUP<br>GROUP                   |
| 2015(<br>2015-02-22 to PAID OMNICARE MEDICAL<br>2015(<br>2015-02-22 to PAID OMNICARE MEDICAL                                                                                                    | GROUP<br>GROUP<br>GROUP<br>GROUP<br>GROUP                            |
| 2015/ 2015-02-22 to PAID OMNICARE MEDICAL                                                                                                    | . GROUP<br>. GROUP<br>. GROUP<br>. GROUP                             |
|                                                                                                    | GROUP<br>GROUP<br>GROUP                                              |
| 2015-02-22 to PAID OMNICARE MEDICAL                                                                                                    | GROUP                                                                |
| 2015( 2015-01-12 to PAID OMNICARE MEDICAL                                                                                                    | GROUP                                                                |
| 2015-03-17 to PAID OMNICARE MEDICAL                                                                                                    | GROUP                                                                |
| 2015-03-17 to PAID OMNICARE MEDICAL                                                                                                    | OROUF                                                                |
| 2015( 2014-01-01 to PAID OMNICARE MEDICAL                                                                                                    | GROUP                                                                |
| 2015-03-02 to PAID OMNICARE MEDICAL                                                                                                    | GROUP                                                                |
| 2015( 2014-12-31 to PAID OMNICARE MEDICAL                                                                                                    | GROUP                                                                |
| 2015( 2014-11-10 to PAID OMNICARE MEDICAL                                                                                                    | GROUP                                                                |
| 2015-03-13 to PAID OMNICARE MEDICAL                                                                                                    | GROUP                                                                |
| 2015( 2015-01-30 to PAID OMNICARE MEDICAL                                                                                                    | GROUP                                                                |
| 2015( 2014-12-27 to PAID OMNICARE MEDICAL                                                                                                    | GROUP                                                                |
| 2015( 2014-01-01 to PAID OMNICARE MEDICAL                                                                                                    | GROUP                                                                |
| 2015-03-10 to PAID OMNICARE MEDICAL                                                                                                    | GROUP                                                                |
| 2015-05-08 to PAID OMNICARE MEDICAL                                                                                                    | GROUP                                                                |
| 2015-02-09 to PAID OMNICARE MEDICAL                                                                                                    | . GROUP                                                              |
| 2015( 2015-06-02 to PAID OMNICARE MEDICAL                                                                                                    | GROUP                                                                |
| 2015-07-21 to PAID OMNICARE MEDICAL                                                                                                    | GROUP                                                                |
| 2015( 2015-07-05 to PAID OMNICARE MEDICAL                                                                                                    | GROUP                                                                |
| 2015( 2014-10-30 to PAID OMNICARE MEDICAL                                                                                                    | GROUP                                                                |
| 2015-06-24 to PAID OMNICARE MEDICAL                                                                                                    | GROUP                                                                |

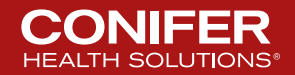

## **Clicking on Claim # Link**

| 🚮 Home       | Provider Resources  | 📔 Claims                                            | 📷 Refer                        | rals 🛛 👠 Eligibility                              | D My Documents      | 📔 Cont                        | act Us      |                        |                            |              |             |
|--------------|---------------------|-----------------------------------------------------|--------------------------------|---------------------------------------------------|---------------------|-------------------------------|-------------|------------------------|----------------------------|--------------|-------------|
| Attach a Doc | ument to this Claim |                                                     |                                |                                                   |                     |                               |             |                        |                            | Print Friend | lly Version |
|              |                     |                                                     |                                |                                                   | Claim/E             | ncounter D                    | etails      |                        |                            |              |             |
|              |                     |                                                     | Status Information             |                                                   |                     |                               |             |                        |                            |              |             |
|              |                     | IPA Name:<br>Claim #:<br>Authorizati<br>Date Receiv | ion #:<br>ved:                 | 2015-:                                            |                     | Status:<br>Check:<br>Date Pai | d:          | PAID<br>25978<br>2015- | 1                          |              |             |
|              |                     | Vendor.                                             |                                | 200103713                                         | Membe               | er Informat                   | ion         |                        |                            |              |             |
|              |                     | Member Na<br>DOB:<br>Health Plan<br>Diagnosis:      | ame:<br>1:                     | SMITH,<br>HEALTH NET MEDI-C<br>64003 - THREATEN A | AL<br>BORT-ANTEPART | Sex:<br>Age:                  |             | 5                      |                            |              |             |
|              |                     |                                                     |                                |                                                   | Provide             | r Informati                   | ion         |                        |                            |              |             |
|              |                     | Provider Na<br>Provider ID<br>Patient Acc           | ame:<br>):<br>:t. #:<br>rvice: | EMERG ROOM HOSP                                   | ITAL                | Specialty<br>Cross Re<br>Fax: | y:<br>f ID: | EMER<br>MC15           | GENCY MEDICIN<br>282002720 | ١E           |             |
|              |                     | Process Sta                                         | atus:                          |                                                   | c                   | onvicos                       |             |                        |                            |              |             |
|              |                     | Date                                                | Code                           | Description                                       | Modif Oty           | Contract                      | Co.pay      | Billed                 | Withold                    | Adjust       | Net         |
|              |                     | 2015                                                | 99285 E                        | EMERGENCY DEPT VISI                               |                     | \$108.08                      | \$0.00      | \$1993.00              | \$0.00                     | \$0.00       | \$108.08    |
|              |                     |                                                     |                                |                                                   | UTAL:               | \$108.08                      | \$0.00      | \$1993.00              | \$0.00                     | \$0.00       | \$108.08    |

Attach a Document to this Claim

### **Clicking on Member Name**

| PATIENT INFOR         | RMATION                                  | PATIENT PCP INFORMATION |      |             |                      |      |
|-----------------------|------------------------------------------|-------------------------|------|-------------|----------------------|------|
| PATIENT ID:           |                                          |                         |      | PCP's ID:   | 000000               |      |
| PATIENT NAME:         | 100407711.00.117701.1                    |                         |      | PCP's NAME: | ATTRACTOR COMPLEXATE | 1100 |
| PATIENT<br>ADDRESS:   | 10-10-10-10-10-10-10-10-10-10-10-10-10-1 |                         |      | PHONE:      | 100011071-0000       |      |
| PATIENT PHONE:        | 1003-103-0058                            |                         |      | CASE MONT   |                      |      |
| PATIENT DOB:          | 1998 (9) (9)                             | AGE:                    |      | CASE MOMIT  | JPEN GASES           |      |
| PATIENT SEX:          | 1                                        | LANGUAGE:               | 1281 |             |                      |      |
| HEALTH PLAN<br>NAME:  | 1004-111001-0001-004                     |                         |      |             |                      |      |
| BENEFIT<br>OPTION:    | -                                        |                         |      |             |                      |      |
| EFFECTIVE<br>DATE:    | -8946-151391                             |                         |      |             |                      |      |
| CCS NUMBER:           | wither mercenter                         |                         |      |             |                      |      |
| PRIOR<br>AFFILIATION: | 1000000000000                            |                         |      |             |                      |      |
| ADDTL<br>COVERAGE:    | 1849                                     |                         |      |             |                      |      |

# DITION CODES ecords Found

#### OUTPATIENT REFERRALS BY SPECIALTY

No Records Found

#### OUTPATIENT ACTIVITY DETAILS

No Records Found

#### INPATIENT ADMISSIONS BY FACILITY

No Records Found

| MERGENCY ROOM VISITS BY DIAGNOSIS |          |           |           |           |           |           |           |           |           |           |           |           |           |   |
|-----------------------------------|----------|-----------|-----------|-----------|-----------|-----------|-----------|-----------|-----------|-----------|-----------|-----------|-----------|---|
| DIAGNOSIS                         | Total    | Jan<br>16 | Dec<br>15 | Nov<br>15 | 0ct<br>15 | Sep<br>15 | Aug<br>15 | Jul<br>15 | Jun<br>15 | May<br>15 | Apr<br>15 | Mar<br>15 | Feb<br>15 | ^ |
| THREATEN ABORT-ANTEPART           | <u>3</u> | 0         | 0         | 0         | 0         | 0         | <u>3</u>  | 0         | 0         | 0         | 0         | 0         | 0         |   |
| HEM EARLY PREG-ANTEPART           | <u>1</u> | 0         | 0         | 0         | 0         | 0         | 1         | 0         | 0         | 0         | 0         | 0         | 0         |   |
| GU INFECTION-ANTEPARTUM           | 1        | 0         | 0         | 0         | 0         | 0         | 0         | <u>1</u>  | 0         | 0         | 0         | 0         | 0         |   |
| SPOTTING-ANTEPARTUM               | 1        | 0         | 0         | 0         | 0         | 0         | 1         | 0         | 0         | 0         | 0         | 0         | 0         | ~ |
| CHEST PAIN NEC                    | 1        | 0         | 0         | 0         | 0         | 0         | 0         | 0         | 1         | 0         | 0         | 0         | 0         |   |

#### PATIENT VISITS TO PRIMARY PHYSICIANS BY DIAGNOSIS

No Records Found

#### SERVICES PERFORMED / NEEDED

No Services Peformed

LABORATORY ACTIVITY (LAST 10 RESULTS)

No Services Needed

#### PHARMACY ACTIVITY SUMMARY

No Records Found

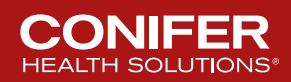

### **Or this – depending on Claims information**

| 🚮 Home | Provider Resources | 📄 Claims | 🥅 Referrals 🛛 🛔                      | Eligibility        | 🗅 My Documents 🛛 📄 Contac          | t Us                         |          |   |
|--------|--------------------|----------|--------------------------------------|--------------------|------------------------------------|------------------------------|----------|---|
|        |                    |          | HEDIS Mea                            | sures - Servi      | ices Needed (Last Updated          | 2016-10-02)                  |          |   |
|        |                    |          | IPA Name:<br>Member Na<br>Member ID: | me:                |                                    | Date of Birth:               | 471-514  |   |
|        |                    |          |                                      | Service D          | escription                         |                              | Status   |   |
|        |                    |          |                                      | Comprehensi        | ive Diabetes Care                  |                              | <b>Ø</b> |   |
|        |                    |          |                                      | Comprehensi        | ive Diabetes Care 01) HbA1c Tested |                              | 0        |   |
|        |                    |          |                                      | Comprehensi        | ive Diabetes Care 05) Eye Exam     |                              | <b>Ø</b> |   |
|        |                    |          |                                      | Comprehensi        | ive Diabetes Care 08) Neph         |                              | <b>Ø</b> |   |
|        |                    |          |                                      | Comprehensi        | ive Diabetes Care 10) BP < 140/90  |                              | 0        | - |
|        |                    |          |                                      |                    | Continue to Member                 | Detail Print for Member File | ]        |   |
|        |                    |          | ❶ Service N<br>⊘Services (           | eeded<br>Completed |                                    |                              |          |   |

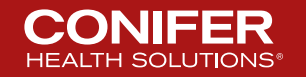

### **Continue to Member Detail**

| PATIENT INFOR         | MATION                         |             |     | PATIENT PCP IN | NFORMATION     |                  |
|-----------------------|--------------------------------|-------------|-----|----------------|----------------|------------------|
| PATIENT ID:           | 1073777388RF                   |             |     | PCP's ID:      | 10701          |                  |
| PATIENT NAME:         | AND IN COMPANY.                |             |     | PCP's NAME:    | T0100-00-000-0 |                  |
| PATIENT<br>ADDRESS:   | PT (\$100 - \$1005, 1944, 1718 | -w #1460003 |     | PHONE:         | 1000 - 270-227 |                  |
| PATIENT PHONE:        | 1000 -00 -00 -00               |             |     | CASE MONT OF   |                |                  |
| PATIENT DOB:          | 44711414                       | AGE:        | 181 | CASE MGMT OF   | PEN CASES      | CONDITION CODES  |
| PATIENT SEX:          |                                | LANGUAGE:   | UND |                |                | No Records Found |
| HEALTH PLAN<br>NAME:  |                                |             |     |                |                |                  |
| BENEFIT<br>OPTION:    |                                |             |     |                |                |                  |
| EFFECTIVE<br>DATE:    | 8061E081                       |             |     |                |                |                  |
| CCS NUMBER:           | NUMBER OF STREET               |             |     |                |                |                  |
| PRIOR<br>AFFILIATION: | 100400-0010-001                |             |     |                |                |                  |

ADDTL COVERAGE:

#### OUTPATIENT REFERRALS BY SPECIALTY

| REQUESTED<br>PROVIDER | SPECIALTY     | DIAGNOSIS                                                  | Total | Aug<br>17 | Jul<br>17 | Jun<br>17 | May<br>17 | Apr<br>17 | Mar<br>17 | Feb<br>17 | Jan<br>17 | Dec<br>16 | Nov<br>16 | Oct<br>16 | Sep<br>16 |
|-----------------------|---------------|------------------------------------------------------------|-------|-----------|-----------|-----------|-----------|-----------|-----------|-----------|-----------|-----------|-----------|-----------|-----------|
| 101110000             | OPHTHALMOLOGY | E1122 - TYPE 2 DIABETES MELLITUS W/DIAB<br>CHRON KIDNEY DZ | 1     | 0         | 0         | 0         | 1         | 0         | 0         | 0         | 0         | 0         | 0         | 0         | 0         |

#### OUTPATIENT ACTIVITY DETAILS

| Authorization<br># | Auth Date  | Auth Exp.<br>Date | Authorizing<br>Provider | Facility /<br>Requested<br>Provider | Requested<br>Speciality | Requested<br>Service       | Dx Desc.                                           | Dx<br>Code | Auth<br>Status |
|--------------------|------------|-------------------|-------------------------|-------------------------------------|-------------------------|----------------------------|----------------------------------------------------|------------|----------------|
|                    | 2017-05-08 | 2017-09-05        | 10.0110                 | -                                   | OPHTHALMOLOGY           | OFFICE/OUTPATIENT<br>VISIT | TYPE 2 DIABETES MELLITUS<br>W/DIAB CHRON KIDNEY DZ | E1122      | APPROVED       |

#### INPATIENT ADMISSIONS BY FACILITY

No Records Found

#### EMERGENCY ROOM VISITS BY DIAGNOSIS

| DIAGNOSIS                                       | Total | Aug<br>17 | Jul<br>17 | Jun<br>17 | May<br>17 | Apr<br>17 | Mar<br>17 | Feb<br>17 | Jan 17 | Dec 16 | Nov 16 | Oct 16 | Sep 16 |
|-------------------------------------------------|-------|-----------|-----------|-----------|-----------|-----------|-----------|-----------|--------|--------|--------|--------|--------|
| PNEUMONIA UNSPECIFIED ORGANISM                  | 1     | 0         | 0         | 0         | 0         | 0         | 0         | 0         | 1      | 0      | 0      | 0      | 0      |
| BRONCHITIS NOT SPECIFIED AS ACUTE OR<br>CHRONIC | 1     | 0         | 0         | 0         | 0         | 0         | 0         | 1         | 0      | 0      | 0      | 0      | 0      |

#### PATIENT VISITS TO PRIMARY PHYSICIANS BY DIAGNOSIS

| DIAGNOSIS                                         | Total | Aug<br>17 | Jul<br>17 | Jun<br>17 | May<br>17 | Apr<br>17 | Mar<br>17 | Feb<br>17 | Jan<br>17 | Dec<br>16 | Nov<br>16 | Oct<br>16 | Sep<br>16 |
|---------------------------------------------------|-------|-----------|-----------|-----------|-----------|-----------|-----------|-----------|-----------|-----------|-----------|-----------|-----------|
| TYPE 2 DIABETES MELLITUS W/DIAB CHRON KIDNEY DZ   | 2     | 1         | 0         | 0         | 1         | 0         | 0         | 0         | 0         | 0         | 0         | 0         | 0         |
| TYPE 2 DIABETES MELLITUS WITHOUT COMPLICATIONS    | 1     | 0         | 0         | 0         | 0         | 0         | 0         | 0         | 1         | 0         | 0         | 0         | 0         |
| COUGH                                             | 1     | 0         | 0         | 0         | 0         | 0         | 0         | 1         | 0         | 0         | 0         | 0         | 0         |
| ENCOUNTER GEN ADULT MED EXAM W/O ABNORMAL<br>FIND | 1     | 0         | 0         | 0         | 0         | 0         | 0         | 0         | 0         | 1         | 0         | 0         | 0         |

#### SERVICES PERFORMED / NEEDED

|                                          |          | - |                                              |        |
|------------------------------------------|----------|---|----------------------------------------------|--------|
| Services Performed                       | Status   |   | Services Needed                              | Status |
| Comprehensive Diabetes Care              | <b>I</b> |   | Comprehensive Diabetes Care 01) HbA1c Tested | 0      |
| Comprehensive Diabetes Care 05) Eye Exam | 0        |   | Comprehensive Diabetes Care 10) BP < 140/90  | 0      |
| Comprehensive Diabetes Care 08) Neph     | <b>Ø</b> |   |                                              |        |

#### PHARMACY ACTIVITY SUMMARY

No Records Found

#### LABORATORY ACTIVITY (LAST 10 RESULTS)

No Records Found

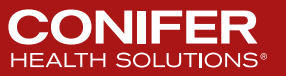

### **Clicking on a Diagnosis**

#### EMERGENCY ROOM VISITS BY DIAGNOSIS - DETAIL

| CLAIMNO         | DATE   | DAY | STATUS | FACILITY / PROVIDER                | DIAGNOSIS                     | REQUESTED SPECIALTY |
|-----------------|--------|-----|--------|------------------------------------|-------------------------------|---------------------|
| 301003110001100 | 2015-( | Fri | PAID   | ERITE FRANKER (REFERENCE)          | 64003-THREATEN ABORT-ANTEPART | EMERGENCY MEDICINE  |
|                 | 2015-( | Tue | PAID   | CELLE   PARIES   SEL CAN / PARESCE | 64003-THREATEN ABORT-ANTEPART | EMERGENCY MEDICINE  |
|                 | 2015-( | Fri | PAID   | AND THE CONTRACTOR OF CONTRACTOR   | 64003-THREATEN ABORT-ANTEPART | EMERGENCY MEDICINE  |

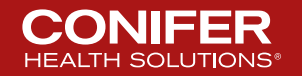

### **Clicking on Provider Name**

|  | Provider Details    |                                                                                                    |                |                              |
|--|---------------------|----------------------------------------------------------------------------------------------------|----------------|------------------------------|
|  | Provider ID:        | 784652                                                                                                    | Class:         | HOSPITAL BASED<br>PHYSICIANS |
|  | Name:               | MANY PERSONAL COMPLEX AND INCOME.                                                                                                    |                |                              |
|  | Practice/Group:     | MARY VILLEY COMPAREMENTS OF THE VILLEY AND                                                                                                    | 3              |                              |
|  | Speciality:         | COMPANY AND AND AND AND AND AND AND AND AND AND                                                                                                    |                |                              |
|  | Contract Effective: | 10007103100                                                                                                    | Contract Term: |                              |
|  |                     | PRIMARY OFFICE                                                                                                    | ADDRESS        |                              |
|  | Street:             | Mining and Control of State States of States of States o | Street2:       |                              |
|  | City, State, Zip:   | I - MARGINE PROFESSION                                                                                                    |                |                              |
|  | Phone:              | CONTRACT CONTRACTOR                                                                                                    | Fax:           |                              |
|  | Contact:            |                                                                                                    |                |                              |
|  |                     | Back Request A                                                                                                    | uthorization   |                              |

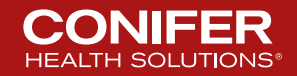

### Referrals

| CapConnect<br>provider portal                      |                                    | Current Selection: I<br>Switch Selection |
|----------------------------------------------------|------------------------------------|------------------------------------------|
| 🚰 Home 🛛 🏟 Provider Resources 🛛 📔 Claims           | 📼 <u>Referrals</u> 🔒 Eligibility 🗅 | ) My Documents 📄 Contact Us              |
|                                                    | 📷 Referral Status                  |                                          |
| Claims Payment Inquires                            | 🕎 Referral Request                 |                                          |
| Please enter any search critera and press "Search" | 👳 My Referrals                     |                                          |
|                                                    | 🤱 Provider Search                  | More Claim Search Options                |
|                                                    | Claim #:                           | Status: None Selected                    |
|                                                    | Member Last:                       | First: ID#:                              |
|                                                    |                                    | Search Reset                             |

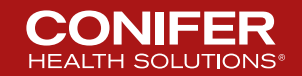

### **Referral Search**

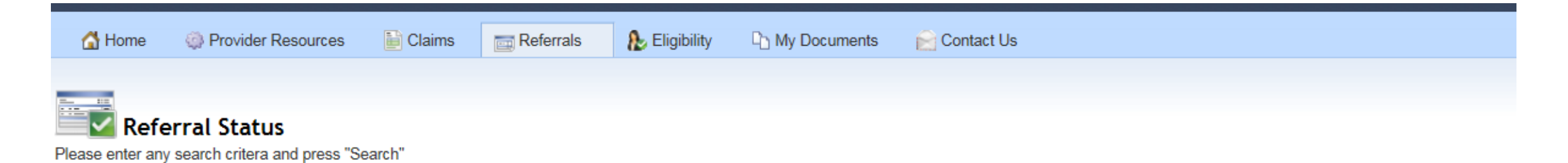

| Referral Search |        |         | More Referral Search Options |
|-----------------|--------|---------|------------------------------|
| Referral #:     |        | Status: | None Selected V              |
| Member Last:    | First: |         | ID#:                         |
|                 |        |         | Search Reset                 |

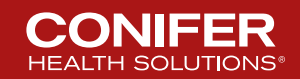

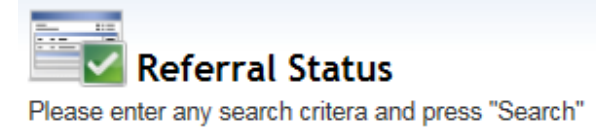

| Referral Search      |       |         | Simple Referral Search |
|----------------------|-------|---------|------------------------|
| Referral #:          |       | Status: | None Selected V        |
| Member Last:         |       | First:  | ID#:                   |
| Requested Date:      | All 🗸 |         | and                    |
| Authorization Date:  | All 🗸 |         | and                    |
| Expiration Date:     | All 🗸 |         | and                    |
| Referring Prov:      | All   | ~       |                        |
| Requested Prov Last: |       | First:  |                        |
|                      |       |         | Search Reset           |

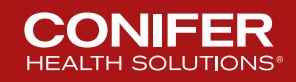

| Referral Search | 1     |        |         | More Referral Search Options. |
|-----------------|-------|--------|---------|-------------------------------|
| Referral #:     |       |        | Status: | None Selected V               |
| Member Last:    | smith | First: |         | ID#:                          |
|                 |       |        |         | Search Reset                  |

| Referral #                    | Status   | Member ID     | Member Name                                                                                                    | Sex  | DOB                                     | Health Plan               | Referring Prov                                                                                                    | IPA                    |
|-------------------------------|----------|---------------|----------------------------------------------------------------------------------------------------|------|-----------------------------------------|---------------------------|----------------------------------------------------------------------------------------------------|------------------------|
| 040000454000447               | APPROVED | 10-141-1-1208 | A REAL PROPERTY AND A REAL PROPERTY AND A REAL | 100  | 100001001000                            | HEALTH NET MEDI-CAL       | And The Alexandra State                                                                                                    | OMNICARE MEDICAL GROUP |
|                               | APPROVED | 10100-0000-0  |                                                                                                    |      | 1000110-020                             | HEALTH NET MEDI-CAL       | April 18.186 - Arthought                                                                                                    | OMNICARE MEDICAL GROUP |
|                               | APPROVED | 100010000000  |                                                                                                    | 181  | 10000101000                             | HEALTH NET MEDI-CAL       | April 78.1 Mt                                                                                                    | OMNICARE MEDICAL GROUP |
|                               | APPROVED | 100120800-0   |                                                                                                    | 1.00 | 100001-11100-                           | HEALTH NET MEDI-CAL       | April 18. Am. A constant                                                                                                    | OMNICARE MEDICAL GROUP |
|                               | APPROVED | 1001000000    |                                                                                                    | 181  | 10000 city de-                          | HEALTH NET MEDI-CAL       | Auto This and the second second                                                                                                    | OMNICARE MEDICAL GROUP |
|                               | APPROVED | TRACTOR       |                                                                                                    | 181  | 100001-111-002                          | HEALTH NET MEDI-CAL       | Autor Children, in Advantation                                                                                                    | OMNICARE MEDICAL GROUP |
| statements a lossification of | APPROVED | 100100000-0   |                                                                                                    | 181  | (Anne Chicke)                           | HEALTH NET MEDI-CAL       | should the other of a designed                                                                                                    | OMNICARE MEDICAL GROUP |
|                               | APPROVED | 100100000000  |                                                                                                    | 181  | 1000001-01000                           | LA CARE MEDI-CAL          | Andre THANK AND ADDRESS                                                                                                    | OMNICARE MEDICAL GROUP |
|                               | APPROVED | 101010-000    |                                                                                                    | 181  | 100000000000000000000000000000000000000 | LA CARE MEDI-CAL          | and the second second                                                                                                    | OMNICARE MEDICAL GROUP |
|                               | APPROVED | 101000        |                                                                                                    | 141  | ABR - MARK                              | LA CARE MEDI-CAL          | and a standard a series of a series of                                                                                                    | OMNICARE MEDICAL GROUP |
|                               | APPROVED | 1010101000    |                                                                                                    | 181  | (ABD: MARK)                             | LA CARE MEDI-CAL          | denies statute o arts - shanned -                                                                                                    | OMNICARE MEDICAL GROUP |
|                               | APPROVED | 1004111104-   |                                                                                                    | - 10 | 10001-001-01                            | HEALTH NET MEDI-CAL       | An one state of a second state of the second state of the second s | OMNICARE MEDICAL GROUP |
| ALL MALE AND ADDRESS OF       | APPROVED |               | dest 11                                                                                                    |      | (Address) (Address)                     | LA CARE MEDI-CAL          | device stated a serie of states of -                                                                                                    | OMNICARE MEDICAL GROUP |
|                               | APPROVED | 1010579-000   |                                                                                                    | 181  | 100010001001                            | LA CARE MEDI-CAL          | Accessibility of the channel of                                                                                                    | OMNICARE MEDICAL GROUP |
|                               | APPROVED |               | AND CONTRACTORS OF A                                                                                                    |      | 10000-01-001                            | HEALTH NET MEDI-CAL       | derive stability of the state of the state                                                                                                    | OMNICARE MEDICAL GROUP |
|                               | APPROVED | 1017710.00    |                                                                                                    | - 10 | 10000100000                             | HEALTH NET MEDI-CAL       | a tarrest manage i date                                                                                                    | OMNICARE MEDICAL GROUP |
|                               | APPROVED | 10100100-00   |                                                                                                    | 10   | 10000100100                             | LA CARE MEDI-CAL          | A DECKI MANAGE AND                                                                                                    | OMNICARE MEDICAL GROUP |
|                               | APPROVED | 1010110000    |                                                                                                    |      | 100001-001-001                          | LA CARE MEDI-CAL          | and the state of the state and the                                                                                                    | OMNICARE MEDICAL GROUP |
|                               | APPROVED | -BELEVAL      |                                                                                                    | 18   | 100001001001                            | HEALTH NET MEDI-CAL       |                                                                                                    | OMNICARE MEDICAL GROUP |
|                               | APPROVED |               | HART TA HOTEL COMPANY                                                                                                    | 181  | -Birtrett- dr                           | HEALTH NET MEDI-CAL       | and a country of the second second second                                                                                                    | OMNICARE MEDICAL GROUP |
|                               | APPROVED | 10112004041   |                                                                                                    | 15   | 1000010000000                           | LA CARE MEDI-CAL          | ANTINIAL INC. ANTINA                                                                                                    | OMNICARE MEDICAL GROUP |
|                               | APPROVED | 10010-00030-0 |                                                                                                    | 181  | All the second                          | UNITED HEALTHCARE MEDICAR | That days                                                                                                    | OMNICARE MEDICAL GROUP |
|                               | APPROVED | (812) (813)   | MART TALLET THE DISEASE                                                                                                    | 181  | (American)                              | UNITED HEALTHCARE MEDICAR | Phase data with a data and                                                                                                    | OMNICARE MEDICAL GROUP |
|                               | APPROVED |               |                                                                                                    | 100  |                                         | HEALTH NET MEDI-CAL       | THE PARTY AND A CAMPAGE                                                                                                    | OMNICARE MEDICAL GROUP |
|                               | APPROVED | -man incolo   | - Avenue                                                                                                    | 181  | ARE INCOME.                             | UNITED HEALTHCARE MEDICAR | That an other determ                                                                                                    | OMNICARE MEDICAL GROUP |
| 2345678910                    |          |               |                                                                                                    |      |                                         |                           |                                                                                                    |                        |

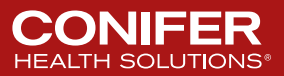

### **Clicking Referral #**

#### Print Friendly Version...

#### Attach a Document to this Referral

Documents No Documents Present

CONIFER

HEALTH SOLUTIONS®

|                                                                |                             | Referral Details                                       |                         |
|----------------------------------------------------------------|-----------------------------|--------------------------------------------------------|-------------------------|
|                                                                | C                           | MNICARE MEDICAL GROUP<br>CA                            |                         |
|                                                                |                             | Status Information                                     |                         |
| Referral #:<br>Status:<br>Units:<br>Place of Service:<br>Memo: |                             | Request Date:<br>Auth/Action Date:<br>Expiration Date: | 2016-<br>2016-<br>2016- |
|                                                                |                             | Member Information                                     |                         |
| Member Name:<br>DOB:                                           | ABANDA - MALANDA            | Sex:<br>Age:                                           | -                       |
| Member ID:<br>Health Plan:<br>Diagnosis:                       | 71231 - ENCOLINTER SOREENTI | NG MAMMO MALIG NEODI ASM BREAST                        |                         |

#### Decision Timeframes for Authorizations are as follows: Urgent (72 hours), Routine (5 business days for Commercial Members and 14 calendar days for Senior Members), and Retro Requests (30 days).

|                                          | Referri  | ng Physician       |                  |
|------------------------------------------|----------|--------------------|------------------|
| Provider Name:<br>Provider ID:<br>Phone: |          | Specialty:<br>Fax: | GENERAL PRACTICE |
|                                          | Reques   | ted Physician      |                  |
| Provider Name:<br>Provider ID:<br>Phone: |          | Specialty:<br>Fax: | RADIOLOGY        |
|                                          | Web Auth | Request Notes      |                  |
| 110                                      |          |                    |                  |

| 100     |      |                                             |        |     |          |
|---------|------|---------------------------------------------|--------|-----|----------|
|         |      | Services Requested                          |        |     |          |
| Service | Туре | Description                                 | Modify | Qty | Status   |
| G0202   | Р    | SCREENINGMAMMOGRAPHYDIGI<br>UAPP - approved |        | 1.0 | APPROVED |

#### \*\* THIS AUTHORIZATION IS NOT A GUARANTEE OF PAYMENT \*\*

| 1. All of the following items must be provided     |   |
|----------------------------------------------------|---|
| a. An itemized bill;                               |   |
| <li>b. A copy of this referral/authorization;</li> |   |
| c. A medical summary or report of                  | 1 |
| evaluation;                                        |   |
| d. If other insurance, see #2                      |   |
|                                                    |   |

BILLING DIRECTIONS
2. For Other insurance:
a. Obtain an assignment of benefits from pt;
b. Send initial billing to other insuror, the
balance will be paid by Medical Group/IPA
according to contracted rates;
c. Send Copy of EOB statement (which
comes with reimbursement from other
insuror) with bill.

Attach a Document to this Referral

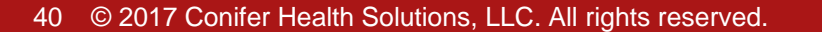

### **Clicking Member Name**

| PATIENT INFOR         | MATION                                                                                                    |                        |         | PATIENT PCP | INFORMATION          |
|-----------------------|----------------------------------------------------------------------------------------------------|------------------------|---------|-------------|----------------------|
| PATIENT ID:           | 101000-0000                                                                                                    |                        |         | PCP's ID:   | 10487748             |
| PATIENT NAME:         |                                                                                                    |                        |         | PCP's NAME: | ALTERNAL TOTAL       |
| PATIENT<br>ADDRESS:   | Segurangers (m.)                                                                                                    | arris, construint card | 0337168 | PHONE:      | (1999) (1999) (1999) |
| PATIENT PHONE:        | 10091001101110                                                                                                    |                        |         | FAA.        |                      |
| PATIENT DOB:          | 100001-001-000                                                                                                    | AGE:                   | - 694   | CASE MGMT   | OPEN CASES           |
| PATIENT SEX:          | 11                                                                                                    | LANGUAGE:              | 100.001 |             |                      |
| HEALTH PLAN<br>NAME:  | 10.14, 111.001 - 441.001                                                                                                    | EML.                   |         |             |                      |
| BENEFIT<br>OPTION:    | 180                                                                                                    |                        |         |             |                      |
| EFFECTIVE<br>DATE:    | -00046111-001                                                                                                    |                        |         |             |                      |
| CCS NUMBER:           | NUMBER OF STREET, STREET, STRE |                        |         |             |                      |
| PRIOR<br>AFFILIATION: | 10041041040                                                                                                    |                        |         |             |                      |
| ADDTL<br>COVERAGE:    | 18970                                                                                                    |                        |         |             |                      |

| PCP's ID:    | 10000000000                   |                  |
|--------------|-------------------------------|------------------|
| PCP's NAME:  | 10,100110811001.0011000000000 |                  |
| PHONE:       | (1988) 1100 (Contraction)     |                  |
| FAX:         |                               |                  |
| CASE MGMT OF | ENCASES                       | CONDITION CODES  |
|              |                               | No Records Found |
|              |                               |                  |
|              |                               |                  |
|              |                               |                  |
|              |                               |                  |

| OUTPATIENT REFERR     | ALS BY SPEC |           |       |           |           |           |           |           |           |           |           |           |           |           |           |
|-----------------------|-------------|-----------|-------|-----------|-----------|-----------|-----------|-----------|-----------|-----------|-----------|-----------|-----------|-----------|-----------|
| REQUESTED<br>PROVIDER | SPECIALTY   | DIAGNOSIS | Total | Jan<br>17 | Dec<br>16 | Nov<br>16 | Oct<br>16 | Sep<br>16 | Aug<br>16 | Jul<br>16 | Jun<br>16 | May<br>16 | Apr<br>16 | Mar<br>16 | Fet<br>16 |
|                       | RADIOLOGY   |           |       |           |           |           |           |           |           |           |           |           |           |           |           |

| OUTPATIENT AC      | TIVITY D     | ETAILS               |                         |                                     |                         |                         |                                                      |            |                |  |
|--------------------|--------------|----------------------|-------------------------|-------------------------------------|-------------------------|-------------------------|------------------------------------------------------|------------|----------------|--|
| Authorization<br># | Auth<br>Date | Auth<br>Exp.<br>Date | Authorizing<br>Provider | Facility /<br>Requested<br>Provider | Requested<br>Speciality | Requested Service       | Dx Desc.                                             | Dx<br>Code | Auth<br>Status |  |
| 01.75.00730000710  |              | 1017-001<br>101      | And Constants           |                                     | PAIN<br>MANAGEMENT      | OFFICE/OUTPATIENT VISIT | OTH<br>INTERVERTEBRAL<br>DISC DEGEN<br>LUMBAR REGION | M5136      | REQUESTED      |  |
|                    |              |                      |                         |                                     | PAIN<br>MANAGEMENT      | DRUG SCREEN MULTI DR    | OTH<br>INTERVERTEBRAL<br>DISC DEGEN                  | M5136      | REQUESTED      |  |

#### INPATIENT ADMISSIONS BY FACILITY

No Records Found

#### EMERGENCY ROOM VISITS BY DIAGNOSIS

No Records Found

PATIENT VISITS TO PRIMARY PHYSICIANS BY DIAGNOSIS

No Records Found

#### SERVICES PERFORMED / NEEDED

No Services Peformed

No Services Needed

#### PHARMACY ACTIVITY SUMMARY

No Records Found

LABORATORY ACTIVITY (LAST 10 RESULTS)

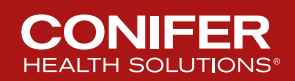

### **Clicking Referring Provider**

| 🚮 Home | Provider Resources | 📔 Claims | 🥅 Referrals        | 👠 Eligibility  | Documents            | 읃 Contact Us       |                  |
|--------|--------------------|----------|--------------------|----------------|----------------------|--------------------|------------------|
|        |                    |          |                    |                |                      |                    |                  |
|        |                    | Pr       | ovider Details     |                |                      |                    |                  |
|        |                    | Pr       | ovider ID:         | 10007-01       |                      | Class:             | PCP              |
|        |                    | Na       | ime:               | 10,1221108146  | 6                    |                    |                  |
|        |                    | Pr       | actice/Group:      |                | ALTER OF COMPANY AND | 101-10. (1199)     |                  |
|        |                    | Sp       | eciality:          | 107002-004     |                      |                    |                  |
|        |                    | Co       | ontract Effective: |                |                      | Contract Term:     |                  |
|        |                    |          |                    |                | PRIMARY OF           | FICE ADDRESS       |                  |
|        |                    | St       | reet:              |                | 044FT11108181/01     | Street2:           |                  |
|        |                    | Cit      | y, State, Zip:     |                | N THE REPORT OF ANY  |                    |                  |
|        |                    | Ph       | one:               | 10000010100000 | 100 C                | Fax:               | 12200 - 20110200 |
|        |                    | Co       | ntact:             |                |                      |                    |                  |
|        |                    |          |                    |                | Back Requ            | uest Authorization |                  |

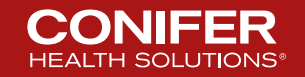

## **Referral Request – Part 1**

 Click on "I can't find the Member" when member is not found, but eligibility has been verified with the health plan; to manually enter member information.

| teferral Request           |                                                                                                    |
|----------------------------|----------------------------------------------------------------------------------------------------|
| IPA Name:<br>Request Date: | PCNC<br>10/5/2017                                                                                                    |
| Request Type:              | Routine Urgent Hospital Face Sheet                                                                                                    |
|                            | Eligibility information is not a guarantee. Eligibility files are updated monthly. The eligibility shown is not<br>confirmation that the member is eligible or will be eligible on the date of service. Providers should confirm<br>eligibility with the member's healthplan on the date the services are actually rendered.                                                                                                    |
| Request Option:            | Physician Requested                                                                                                    |
| Member:                    | Use the search panel here to find your Member. Open Search Panel                                                                                                    |
|                            | Member ID: Last Name: First Name: DOB:                                                                                                    |
|                            | Search Cancel Advanced Search                                                                                                    |
|                            | I can't find the Member                                                                                                    |
| Requested Provider:        | Use the search panel here to find your Requested Provider. Open Search Panel                                                                                                    |
|                            | Provider ID:     Last Name:     First Name:     Specialty       Image: Special transmission of the second second secon |
|                            | Search Cancel                                                                                                    |
|                            | I can't find the Provider                                                                                                    |
| PCP/Requesting Provider:   | Choose the Requesting Provider                                                                                                    |
| Place of Service:          | OFFICE (11)                                                                                                    |
| Facility ID                | Optional                                                                                                    |

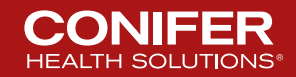

## **Referral Request – Part 1 Continued**

|                          | Please enter Member information here.                                  |
|--------------------------|------------------------------------------------------------------------|
|                          | Current Selection: PCNC                                                |
|                          | Member ID:                                                             |
|                          | Member Full Name:                                                      |
|                          | Member Address:                                                        |
|                          | Member DOB:                                                            |
|                          | Clear                                                                  |
| Requested Provider:      |                                                                        |
|                          |                                                                        |
|                          | Please enter Provider information here.                                |
|                          | Provider Full Name:                                                    |
|                          | Provider Address:                                                      |
|                          | Clear                                                                  |
| PCP/Requesting Provider: | PROVIDER CAN'T FIND - [ PREMIER CARE OF NORTHERN CALIFORNIA (900001) ] |
| Place of Service:        | OFFICE (11)                                                            |
| Facility ID              | Optional                                                               |

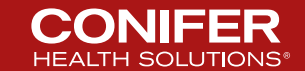

### **Referral Request – Part 2**

| 5                                                                                                    | Tob 20 E            | 351 - TINEA UNGUIUM                                                                                           |                      | Add   |            | Search Diag Codes  |
|----------------------------------------------------------------------------------------------------|---------------------|----------------------------------------------------------------------------------------------------|----------------------|-------|------------|--------------------|
| Validate Codes No                                                                                                    | W                   |                                                                                                    |                      |       |            |                    |
| Diag Code 1                                                                                                    |                     |                                                                                                    | Diag Code 5          |       |            |                    |
| Diag Code 2                                                                                                    |                     |                                                                                                    | Diag Code 6          |       |            |                    |
| Diag Code 3                                                                                                    |                     |                                                                                                    | Diag Code 7          |       |            |                    |
| Diag Code 4                                                                                                    |                     |                                                                                                    | Diag Code 8          |       |            |                    |
| Procedures                                                                                                    | Top 50 Z1034 - ANTE | PARTUM FOLLOW-UP OFFIC                                                                                        | EVI <b>V</b> Add     |       | Sear       | ch Procedure Codes |
| Procedure                                                                                                    | Validate Codes Nov  | v                                                                                                    | Qty Mod              | ifier | Show Codes | Diag Ref           |
|                                                                                                    |                     | _                                                                                                    |                      |       |            |                    |
|                                                                                                    |                     |                                                                                                    |                      |       |            |                    |
|                                                                                                    |                     |                                                                                                    |                      |       |            |                    |
|                                                                                                    |                     |                                                                                                    |                      |       |            |                    |
|                                                                                                    |                     |                                                                                                    |                      |       |            |                    |
|                                                                                                    |                     |                                                                                                    |                      |       | Α          | dd More Procedures |
| Additional Inform                                                                                                    | ation               |                                                                                                    |                      |       |            |                    |
|                                                                                                    |                     |                                                                                                    |                      |       |            |                    |
| Clinical Notes                                                                                                    |                     |                                                                                                    |                      |       |            |                    |
|                                                                                                    |                     |                                                                                                    |                      |       |            | //                 |
|                                                                                                    |                     |                                                                                                    | Review >>            |       |            | Clear & Start Over |
|                                                                                                    |                     |                                                                                                    |                      |       |            |                    |
|                                                                                                    |                     |                                                                                                    |                      |       |            |                    |
|                                                                                                    |                     |                                                                                                    |                      |       |            |                    |
| IPA Name:                                                                                                    |                     | PCNC                                                                                                    |                      | _     |            |                    |
| IPA Name:<br>Request Date:                                                                                                    |                     | PCNC<br>10/5/2017                                                                                             |                      |       |            |                    |
| IPA Name:<br>Request Date:<br>RequestType                                                                                                    |                     | PCNC<br>10/5/2017<br>Routine                                                                                  |                      |       |            |                    |
| IPA Name:<br>Request Date:<br>RequestType<br>Request Option:<br>Member:                                                                                                    |                     | PCNC<br>10/5/2017<br>Routine<br>Physician Requeste                                                            | id                   |       |            |                    |
| IPA Name:<br>Request Date:<br>RequestType<br>Request Option:<br>Member:                                                                                                    |                     | PCNC<br>10/5/2017<br>Routine<br>Physician Requeste<br>DOB: Age: Sex:                                          | d                    |       |            |                    |
| IPA Name:<br>Request Date:<br>Request Type<br>Request Option:<br>Member:<br>Requested Provider:                                                                                          |                     | PCNC<br>10/5/2017<br>Routine<br>Physician Requeste<br>DOB: Age: Sex:<br>-                                     | d                    |       |            |                    |
| IPA Name:<br>Request Date:<br>Request Type<br>Request Option:<br>Member:<br>Requested Provider:<br>PCP/Requesting Prov                                                                   | vider:              | PCNC<br>10/5/2017<br>Routine<br>Physician Requeste<br>DOB: Age: Sex:<br>-<br>Choose the Reque:                | d<br>sting Provider  |       |            |                    |
| IPA Name:<br>Request Date:<br>RequestType<br>Request Option:<br>Member:<br>Requested Provider:<br>PCP/Requesting Pro<br>Place of Service:                                                | vider:              | PCNC<br>10/5/2017<br>Routine<br>Physician Requeste<br>DOB: Age: Sex:<br>-<br>Choose the Reques<br>OFFICE (11) | d<br>sting Provider  |       |            |                    |
| IPA Name:<br>Request Date:<br>RequestType<br>Request Option:<br>Member:<br>Requested Provider:<br>PCP/Requesting Pro<br>Place of Service:<br>Auth UDF 2                                  | vider:              | PCNC<br>10/5/2017<br>Routine<br>Physician Requeste<br>DOB: Age: Sex:<br>-<br>Choose the Reques<br>OFFICE (11) | d<br>sting Provider  |       |            |                    |
| IPA Name:<br>Request Date:<br>Request Option:<br>Member:<br>PCP/Requesting Pro<br>Place of Service:<br>Auth UDF 2<br>Diagnosis Codes                                                     | vider:              | PCNC<br>10/5/2017<br>Routine<br>Physician Requeste<br>DOB: Age: Sex:<br>-<br>Choose the Reque:<br>OFFICE (11) | id<br>sting Provider |       |            |                    |
| IPA Name:<br>Request Date:<br>Request Option:<br>Member:<br>PCP/Requesting Pro<br>Place of Service:<br>Auth UDF 2<br>Diagnosis Codes<br>Procedures                                       | vider:              | PCNC<br>10/5/2017<br>Routine<br>Physician Requeste<br>DOB: Age: Sex:<br>-<br>Choose the Reques<br>OFFICE (11) | d<br>sting Provider  |       |            |                    |
| IPA Name:<br>Request Date:<br>Request Type<br>Request Option:<br>Member:<br>PCP/Requesting Pro<br>Place of Service:<br>Auth UDF 2<br>Diagnosis Codes<br>Procedures<br>Additional Inform  | vider:<br>ation     | PCNC<br>10/5/2017<br>Routine<br>Physician Requeste<br>DOB: Age: Sex:<br>-<br>Choose the Reque:<br>OFFICE (11) | d<br>sting Provider  |       |            |                    |
| IPA Name:<br>Request Date:<br>Request Date:<br>Request Option:<br>Member:<br>PCP/Requesting Pro<br>Place of Service:<br>Auth UDF 2<br>Diagnosis Codes<br>Procedures<br>Additional Inform | vider:<br>ation     | PCNC<br>10/5/2017<br>Routine<br>Physician Requeste<br>DOB: Age: Sex:<br>-<br>Choose the Reques<br>OFFICE (11) | d<br>sting Provider  |       |            |                    |

Start a New Referral Request Start a New Referral for this Member

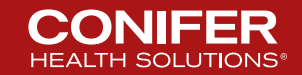

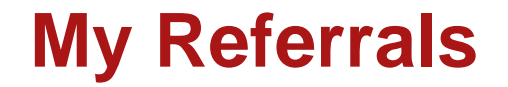

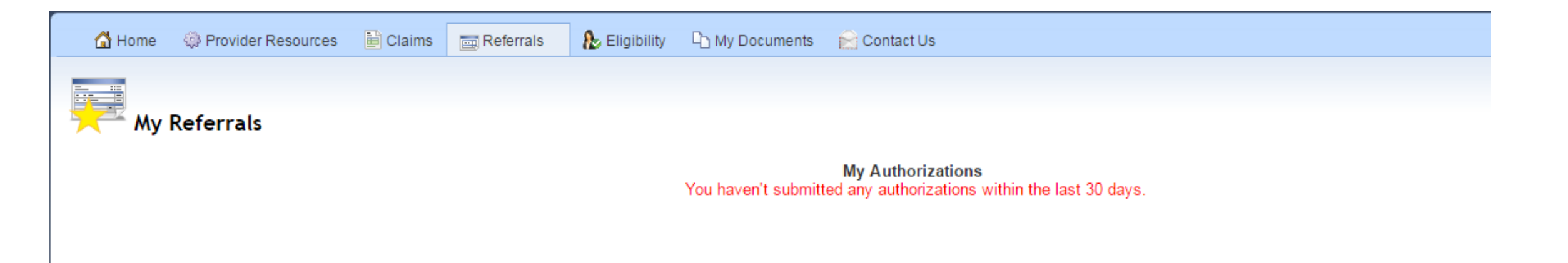

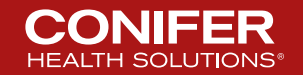

46 © 2017 Conifer Health Solutions, LLC. All rights reserved.

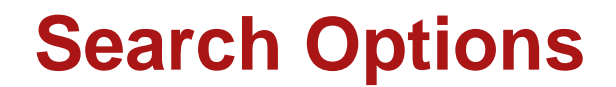

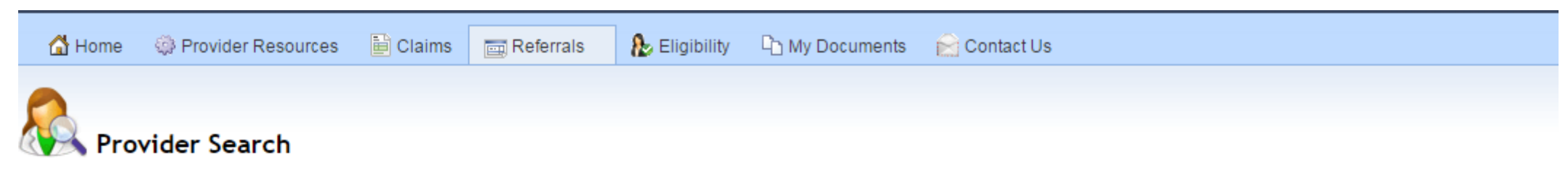

Please enter any search critera and press "Search"

| Provider Search |     |             |              |
|-----------------|-----|-------------|--------------|
| Last Name:      |     | First Name: |              |
| Specialty:      | All | ¥           |              |
| Health Plan:    | All | •           |              |
| Hospital:       | All | •           |              |
| City:           |     | Zip:        |              |
|                 |     |             | Search Reset |

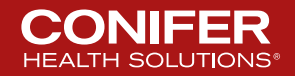

### **Example - Cardiology**

Rovider Search

Please enter any search critera and press "Search"

| Last Name:   |            | First Name: |  |
|--------------|------------|-------------|--|
| Specialty:   | CARDIOLOGY | <b>T</b>    |  |
| Health Plan: | All        | T           |  |
| Hospital:    | All        | T           |  |
| City:        |            | Zip:        |  |

| Provider Name                                                                                                    | Specialty  | Group                     | Phone Phone | City                                                                                                    | Payor                                                     |
|----------------------------------------------------------------------------------------------------|------------|---------------------------|-------------|----------------------------------------------------------------------------------------------------|-----------------------------------------------------------|
|                                                                                                    | CARDIOLOGY | OUDBIONET INC             | 1000307330  | CONTRACTOR OF A CONTRACTOR OF A CONTRACTOR OF | AND POST OF THE OWNER OF THE OWNER OF THE OWNER OF        |
|                                                                                                    | CARDIOLOGY |                           |             |                                                                                                    |                                                           |
|                                                                                                    | CARDIOLOGY |                           |             |                                                                                                    |                                                           |
|                                                                                                    | CARDIOLOGY | 20-01409 - + 14-44 - 1620 |             |                                                                                                    |                                                           |
| Real of Contract Street, Street, Stree | CARDIOLOGY |                           |             |                                                                                                    | (This could be a state of the second second second second |
| 1                                                                                                    |            |                           |             |                                                                                                    |                                                           |

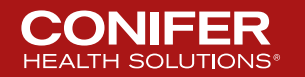

### 仚

### **Provider Details**

| Provider Id:        | 1286801    | Class:         | ANCILLARY SERVICE PROVIDER |
|---------------------|------------|----------------|----------------------------|
| Name:               |            |                |                            |
| Practice/Group:     |            |                |                            |
| Speciality:         | CARDIOLOGY |                |                            |
| Contract Effective: | 2/1/2011   | Contract Term: |                            |

| PRIMARY OFFICE ADDRESS |                                       |      |       |            |             |             |
|------------------------|---------------------------------------|------|-------|------------|-------------|-------------|
|                        | Street                                | City | State | Zip        | Phone       | Fax         |
|                        | Annal, and an an or the second second |      |       | 11121-2001 | 1001/02/046 | 1001122-007 |

Print Close

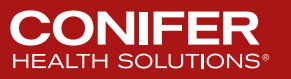

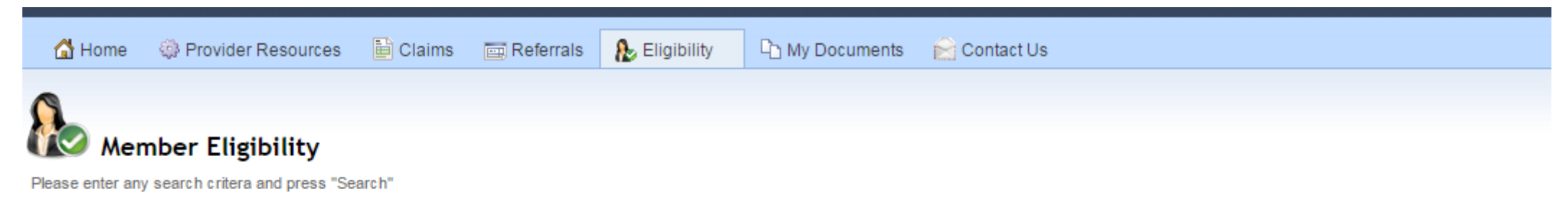

| Member Search  |     |             |       |        |       |
|----------------|-----|-------------|-------|--------|-------|
| Last Name:     |     | First Name: |       |        |       |
| Member ID:     |     |             |       |        |       |
| Health Plan:   | All | ▼           |       |        |       |
| Date of Birth: |     | Gender:     | All 🔻 |        |       |
|                |     |             |       | Search | Reset |

Eligibility information is not a guarantee of payment. Eligibility files are updated monthly. The eligibility shown is not confirmation that the member is eligible or will be eligible on the date of service. Providers should confirm eligibility with the member's healthplan on the date the services are actually rendered.

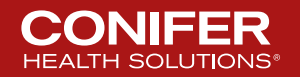

### Name Search Example

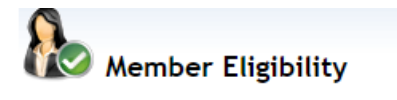

Please enter any search critera and press "Search"

| Member Search  |       |             |     |        |       |
|----------------|-------|-------------|-----|--------|-------|
| Last Name:     | smith | First Name: |     |        |       |
| Member ID:     |       |             |     |        |       |
| Health Plan:   | All   | •           |     |        |       |
| Date of Birth: |       | Gender:     | All |        |       |
|                |       |             |     | Search | Reset |

Eligibility information is not a guarantee of payment. Eligibility files are updated monthly. The eligibility shown is not confirmation that the member is eligible or will be eligible on the date of service. Providers should confirm eligibility with the member's healthplan on the date the services are actually rendered.

| <u>Status</u>                | <u>Member ID</u> | <u>Member Name</u>    | <u>Sex</u> | <u>Birth</u> | <u>Health Plan Name</u>   |            |
|------------------------------|------------------|-----------------------|------------|--------------|---------------------------|------------|
| 1                            |                  | 10007701-001-070701   |            | 10071080-00  | ANTHEM BLUE CROSS MEDI-CA | Quick View |
| 1                            |                  | 1001711-0412000110    |            | 101-00100    | SANTA CLARA MEDI-CAL      | Quick View |
| 1                            |                  | 1000FN1, 4000ELLET 11 |            | 1001-01-11   | ANTHEM BLUE CROSS MEDI-CA | Quick View |
| 1                            |                  | 100710-010700-02      |            | 411-0-1      | ANTHEM BLUE CROSS MEDI-CA | Quick View |
| 1                            |                  | 100100-00100-0        |            | 1000-00-10   | ANTHEM BLUE CROSS MEDI-CA | Quick View |
| 1                            |                  |                       |            |              |                           |            |
| <ul> <li>Eligible</li> </ul> |                  |                       |            |              |                           |            |

? Possible Match

X Ineligible

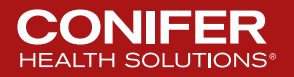

### **Clicking on Member ID Link**

| 🚮 Home | Provider Resources | E Claims | 🔲 Referrals                 | ab Eligibility           | C My Documents          | 📔 Contact L         | ls                  |             |  |
|--------|--------------------|----------|-----------------------------|--------------------------|-------------------------|---------------------|---------------------|-------------|--|
|        |                    |          |                             |                          |                         |                     |                     |             |  |
|        |                    |          | HEDIS M                     | leasures - Se            | rvices Needed (Las      | st Updated 2        | 016-10-02)          |             |  |
|        |                    |          | IPA Nam<br>Member<br>Member | ie:<br>Name:<br>ID:      |                         | 16. JF 8.381<br>178 | Date of Birth:      | 1927-120-01 |  |
|        |                    |          |                             | Service                  | e Description           |                     |                     | Status      |  |
|        |                    |          |                             | Adult Acc                | cess to Preventive Svcs |                     |                     | 0           |  |
|        |                    |          |                             | Cervical (               | Cancer Screening        |                     |                     | 0           |  |
|        |                    |          |                             |                          | Continue                | to Member De        | etail Print for Mer | nber File   |  |
|        |                    |          | Oservice                    | e Needed<br>es Completed |                         |                     |                     |             |  |

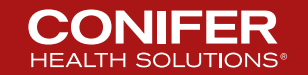

## **Clicking "Continue To Member Detail"**

| PATIENT INFORMATION   |                                                 |                |     | PATIENT PCP INFORMATION |                      |                  |  |
|-----------------------|-------------------------------------------------|----------------|-----|-------------------------|----------------------|------------------|--|
| PATIENT ID:           | 0.000001010                                     |                |     | PCP's ID:               | 40404                |                  |  |
| PATIENT NAME:         | Harris Houses                                   |                |     | PCP's NAME:             | AND COMPANY OF A     |                  |  |
| PATIENT<br>ADDRESS:   | BERTHER AND AND AND AND AND AND AND AND AND AND |                |     | PHONE:                  | 1000 - 100 - 11 - 11 |                  |  |
| PATIENT PHONE:        | 1001-001-000                                    |                |     | CASE MONT O             |                      |                  |  |
| PATIENT DOB:          | 100-01-1                                        | AGE:           | -91 | CASE MONT C             | FEN CASES            |                  |  |
| PATIENT SEX:          | #i                                              | LANGUAGE:      | ENG |                         |                      | No Records Found |  |
| HEALTH PLAN<br>NAME:  | ANTHEM BLUE CROSS M                             | EDI-CAL        |     |                         |                      |                  |  |
| BENEFIT<br>OPTION:    | M1                                              |                |     |                         |                      |                  |  |
| EFFECTIVE<br>DATE:    | 2015-02-01 -                                    |                |     |                         |                      |                  |  |
| CCS NUMBER:           | NONE PRESENT                                    |                |     |                         |                      |                  |  |
| PRIOR<br>AFFILIATION: | UNKNOWN                                         |                |     |                         |                      |                  |  |
| ADDTL<br>COVERAGE:    | N/A                                             |                |     |                         |                      |                  |  |
| OUTPATIENT R          | EFERRALS BY SPECIALTY                           | ,              |     |                         |                      |                  |  |
| No Records Found      | d                                               |                |     |                         |                      |                  |  |
|                       |                                                 |                |     |                         |                      |                  |  |
| OUTPATIENT A          | CTIVITY DETAILS                                 |                |     |                         |                      |                  |  |
| No Records Found      | d                                               |                |     |                         |                      |                  |  |
|                       |                                                 |                |     |                         |                      |                  |  |
|                       | AISSIONS BY FACILITY                            |                |     |                         |                      |                  |  |
| No Records Found      | d                                               |                |     |                         |                      |                  |  |
| EMERGENCY R           | OOM VISITS BY DIAGNOS                           | S              |     |                         |                      |                  |  |
| No Records Found      | d                                               |                |     |                         |                      |                  |  |
|                       |                                                 |                |     |                         |                      |                  |  |
| PATIENT VISITS        | TO PRIMARY PHYSICIAN                            | S BY DIAGNOSIS | 5   |                         |                      |                  |  |
| No Records Found      | d                                               |                |     |                         |                      |                  |  |
|                       |                                                 |                |     |                         |                      |                  |  |
| SERVICES PER          | FORMED / NEEDED                                 |                |     |                         |                      |                  |  |
| No Services Pefor     | med                                             |                |     | No Services N           | leeded               |                  |  |
| PHARMACY AC           | TIVITY SUMMARY                                  |                |     |                         |                      |                  |  |
| No Records Found      | d                                               |                |     |                         |                      |                  |  |
|                       |                                                 |                |     |                         |                      |                  |  |
| LABORATORY /          | ACTIVITY (LAST 10 RESUL                         | TS)            |     |                         |                      |                  |  |

| Services Needed         | Status |
|-------------------------|--------|
| Annual Dental Visit     | 0      |
| Childrens Access to PCP | 0      |

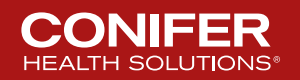

### **Clicking on the "Quick Access" button**

#### PREMIER CARE OF NORTHERN CALIFORNIA

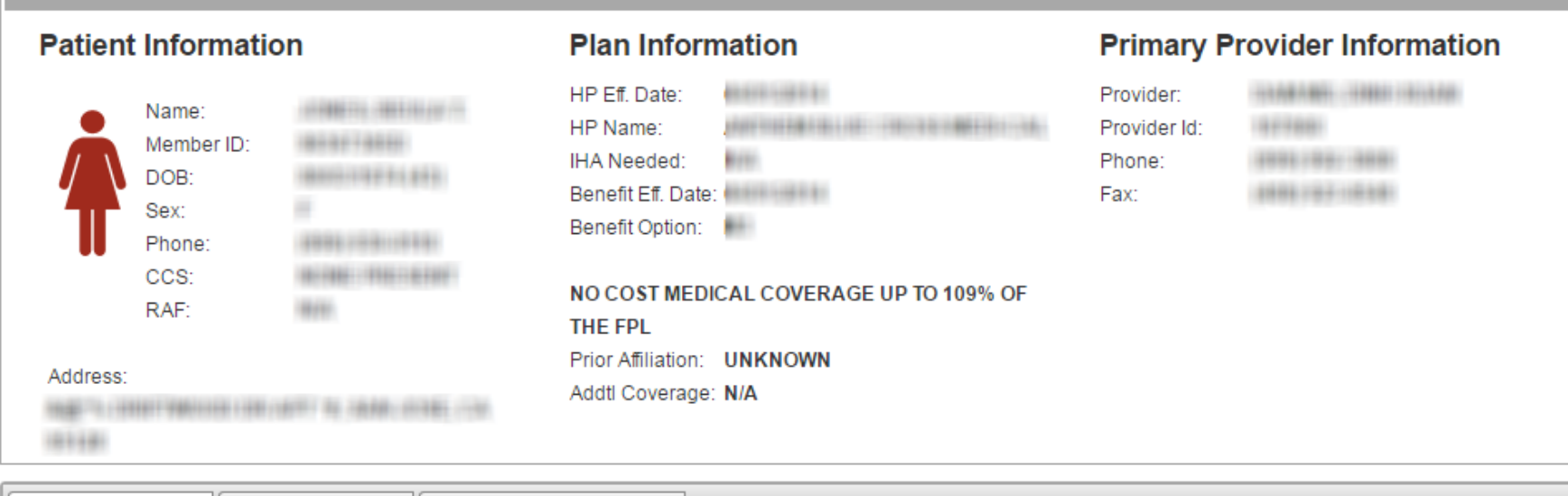

|   | Service                         | Services Needed Member History H |                | HealthPlan/PCP Hi | story                              |
|---|---------------------------------|----------------------------------|----------------|-------------------|------------------------------------|
|   | Com                             | bined Se                         | ervices Needed | / Met (2017)      |                                    |
|   |                                 | Services                         | Needed         | Status            | HCC (if applicable)                |
|   | Adult Access to Preventive Svcs |                                  | 0              |                   |                                    |
|   |                                 | Cervical Can                     | cer Screening  | 0                 | This patient does not have any HCC |
| L |                                 |                                  |                |                   |                                    |

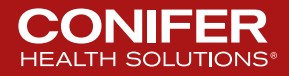

Print Tab

Close

Print All

| Services Needed Member History HealthPlan/PCP History                 |  |  |  |  |  |  |  |  |  |  |
|-----------------------------------------------------------------------|--|--|--|--|--|--|--|--|--|--|
| Member History                                                        |  |  |  |  |  |  |  |  |  |  |
| OUTPATIENT REFERRALS BY SPECIALTY / No records found.                 |  |  |  |  |  |  |  |  |  |  |
| OUTPATIENT ACTIVITY DETAILS / No records found.                       |  |  |  |  |  |  |  |  |  |  |
| INPATIENT ADMISSIONS BY FACILITY / No records found.                  |  |  |  |  |  |  |  |  |  |  |
| EMERGENCY ROOM VISITS BY DIAGNOSIS / No records found.                |  |  |  |  |  |  |  |  |  |  |
| PATIENT VISITS TO PRIMARY PHYSICIANS BY DIAGNOSIS / No records found. |  |  |  |  |  |  |  |  |  |  |
| SERVICES PERFORMED / NEEDED / [ No records found. / 🔊]                |  |  |  |  |  |  |  |  |  |  |
| PHARMACY ACTIVITY SUMMARY / No records found.                         |  |  |  |  |  |  |  |  |  |  |
| LABORATORY ACTIVITY (LAST 10 RESULTS) /                               |  |  |  |  |  |  |  |  |  |  |

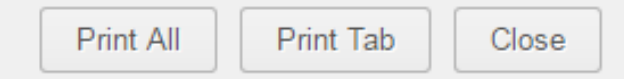

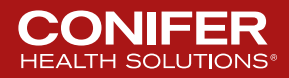

### Health Plan/PCP History - Expanded

| Services Needed       | Member Hist          | ory HealthPlan/PCP His | itory                   |                |                    |                   |                    |                                    |  |  |  |
|-----------------------|----------------------|------------------------|-------------------------|----------------|--------------------|-------------------|--------------------|------------------------------------|--|--|--|
| Member HP/PCP History |                      |                        |                         |                |                    |                   |                    |                                    |  |  |  |
| HEALTH PLAN HIS       | STORY / 🍃            |                        |                         |                |                    |                   |                    |                                    |  |  |  |
| HP Eff. Date          | н                    | P Name                 |                         | Benefit Option |                    | Benefit Eff. Date |                    | Benefit Option Termination<br>Date |  |  |  |
| 04/01/2014            | I/2014 ANTHEM BLUE ( |                        | HEM BLUE CROSS MEDI-CAL |                | OVERAGE UP TO 109% | 04/01/2014        |                    |                                    |  |  |  |
| PCP HISTORY /         | Ż                    |                        |                         |                |                    |                   |                    |                                    |  |  |  |
| PCP Name              | PCP Name             |                        | PCP ID                  |                | PCP Eff. From Date |                   | PCP Eff. Thru Date |                                    |  |  |  |
|                       |                      |                        |                         | 04/01/2014     |                    |                   |                    |                                    |  |  |  |
|                       |                      |                        | ·                       |                | ·                  |                   | ·                  |                                    |  |  |  |

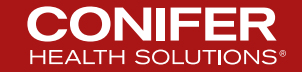

| 🚮 Home                            | Provider Resources     | 📔 Claims 🛛 📃 Refe  | errals 🛛   Bigibility | 다 My Documents | 📔 Contact Us |             |  |           |   |  |  |  |
|-----------------------------------|------------------------|--------------------|-----------------------|----------------|--------------|-------------|--|-----------|---|--|--|--|
| Му                                | Documents              |                    |                       |                | My Docume    | nts         |  |           |   |  |  |  |
| New Documents                     |                        |                    |                       |                |              |             |  |           |   |  |  |  |
| All Documents Provider Inbox: All |                        |                    |                       |                |              |             |  |           |   |  |  |  |
| Open Doo                          | Open Documents Refresh |                    |                       |                |              |             |  |           |   |  |  |  |
| Categor                           | <b>y</b> # Category    |                    | Sent T                | D              |              | Description |  | Sent Date |   |  |  |  |
| Authorization                     | e(0)                   |                    |                       |                |              |             |  |           | • |  |  |  |
| EOB(0)<br>Executive Report        | <u>s(0)</u>            | No data to display |                       |                |              |             |  |           |   |  |  |  |
| Member Reports                    | (0)                    |                    |                       |                |              |             |  |           |   |  |  |  |
|                                   | <u>107</u>             |                    |                       |                |              |             |  |           |   |  |  |  |
| Miscellaneous(0)                  |                        |                    |                       |                |              |             |  |           |   |  |  |  |

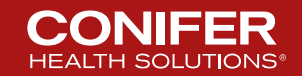

### **Contact Us**

| 십 Home                                                                                    | Provider Resources                                                           | 🗎 Claims      | Referrals         | ab Eligibility             | C My Documents       | Contact Us    |  |
|-------------------------------------------------------------------------------------------|------------------------------------------------------------------------------|---------------|-------------------|----------------------------|----------------------|---------------|--|
|                                                                                           |                                                                              |               |                   |                            |                      |               |  |
| Con                                                                                       | tact Us                                                                      |               |                   |                            |                      |               |  |
| Corporate Offic<br>Conifer Health S<br>15821 Ventura<br>Encino, CA 914<br>f you have ques | se:<br>Solutions<br>Blvd., Suite 600<br>36<br>stions or are interested in re | eceiving more | information about | ıt Conifer Health          | Solutions,           |               |  |
| Referrals                                                                                 | us at the following numbers                                                  |               |                   | Client Deliv               | very Coordinator     |               |  |
| Referrars                                                                                 |                                                                              |               |                   | Sara Padilla               | (Sara.Padilla@Conife | erHealth.com) |  |
| (818) 461-50(<br>(818) 817-562                                                            | 06 – General Inquiries<br>23 – Stat Requests                                 |               |                   | 9999-461-50<br>9999-817-51 | -<br>04<br>17 (fax)  |               |  |
| Cal Optima                                                                                | Member Services                                                              |               |                   |                            |                      |               |  |
| (800) 611-011                                                                             | 1                                                                            |               |                   | Director of                | Client Delivery      |               |  |
|                                                                                           |                                                                              |               |                   | Maria Cruz                 | (Maria.Cruz@ConiferH | lealth.com)   |  |
| Claims Cust                                                                               | tomer Services                                                               |               |                   | - 9999-461-55              | 54                   |               |  |
| (818) 461-505                                                                             | 55                                                                           |               |                   | 9999-817-51                | 17 (fax)             |               |  |
| (888) 445-006                                                                             | 52, ext 5055                                                                 |               |                   |                            |                      |               |  |
| Credentialin                                                                              | g                                                                            |               |                   |                            |                      |               |  |
| (818) 461-500                                                                             | 00                                                                           |               |                   |                            |                      |               |  |
|                                                                                           |                                                                              |               |                   |                            |                      |               |  |
| Eligibility                                                                               |                                                                              |               |                   |                            |                      |               |  |
| (818) 461-504                                                                             | 49                                                                           |               |                   |                            |                      |               |  |
| Member Ser                                                                                | vices                                                                        |               |                   |                            |                      |               |  |
| (818) 461-503                                                                             | 37                                                                           |               |                   |                            |                      |               |  |
| (888) 445-006                                                                             | 62, ext. 5037                                                                |               |                   |                            |                      |               |  |
| Network Ma                                                                                | nagement                                                                     |               |                   |                            |                      |               |  |
|                                                                                           | 20                                                                           |               |                   |                            |                      |               |  |

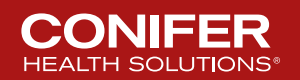

### Messages

#### Messages

#### We are ICD-10 Ready

Effective October 1, 2015 you are required to submit your authorizations / referrals with ICD-10 codes. For questions or concerns, please contact <u>vbc-icd-10@coniferhealth.com</u> or call our support hotline <u>855-755-1975</u>.

Keep up to date with ICD-10. Visit the CMS ICD-10 website at www.cms.gov and Roadto10.org.

#### **Cap Connect Enhancements**

#### Member Details

The enhanced 'Member Details' page is now available on CapConnect. While in the Eligibility Search Menu, click on the Quick View button to see the member's information, services needed and longitudinal record. (Data displayed is based on availability)

#### Members Not Seen

The list of members not seen by their Primary Care Physician is now available on CapConnect. Go to Member Data and then select Members Not Seen. All members assigned should be seen annually. Export the list to excel for use by your office staff. Please send encounter claim forms to the IPA if members have been seen and are listed here.

#### Hierarchical Condition Codes (HCC)

The list of your Medicare Advantage members requiring services to manage chronic conditions is now available on CapConnect. Go to Member Data and then select HCC Patient Conditions. All chronic conditions must be validated annually and HCFA 1500 forms submitted to the IPA. Your required action for each member will be displayed. All diagnoses reported must be based on clinical medical record documentation. Records are subject to onsite file review.

#### Attach A Document

The new "Attach a Document" link allows you to submit medical records or other supporting documentation to referral requests and claim submissions. Look for the paper clip icon and the words "Attach a Document" on all eligible claims and referrals (does not apply to approved referrals and certain claims).

#### **STAT Referral Requests**

#### STAT Referral Line (818) 817-5623

- Hours of Operation 9:00 am to 5:00 pm
- · All requested services must be phoned to the STAT Authorization Hotline
- Designed to handle emergent calls only. Authorization turnaround time is 2 to 4 hours.
- All calls regarding the status of your non-emergent referrals should be directed to our Customer Service Department at (877) 216-4215 Option #4 then Option #2.

#### **HEDIS requirements**

Information regarding members who require HEDIS services may be accessed from: <u>Members Requiring Services</u> <u>Actionable reports from My Documents folder (P4P reports)</u>

**Drug Payment Requirements** 

Click Here

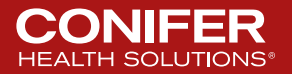

### **Objective Review**

- Access the Provider Resources Section
  - Explain Electronic Funds Transfer and Electronic Remittance
  - Demonstrate accessing a Fee Schedule Lookup
  - Demonstrate accessing forms related to your Healthplan
- Navigate to the Claims Tab to view claims status
- Navigate to the Referrals tab
  - Submit a referral
  - Check Status and History of Referrals and Authorizations
- Navigate to the Eligibility Tab and Identify members eligibility
- Access relevant phone numbers for support and other related issues

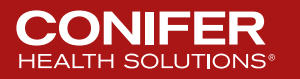